### 目录

| 第一章、安装与简要设置2           |
|------------------------|
| 第一节、色谱工作站采样器的连接安装2     |
| 第二节、启动 N3000 色谱工作站主程序3 |
| 第三节、串行口设置              |
| 第四节、判断系统工作是否正常4        |
| 第五节、退出系统4              |
| 第六节、积分参数的解释4           |
| 第二章、实时采样说明5            |
| 第一节、工作桌面及工作流程5         |
| 第二节、实时采样5              |
| 第三节 实时页签11             |
| 第四节、基线扣除14             |
| 第三章、校正15               |
| 第一节 操作步骤15             |
| 第四章 N3000 再处理的操作说明19   |
| 第五章 N3000 色谱工作站的有关概念   |

### 第一章、安装与简要设置

#### 第一节、色谱工作站采样器的连接安装

电脑的最低要求:

- 至少带1个有效的窄型串口
- 操作平台为中文 Windows '2000/XP,带光驱,安装了打印机驱动程序
- 1) 设备清单检查

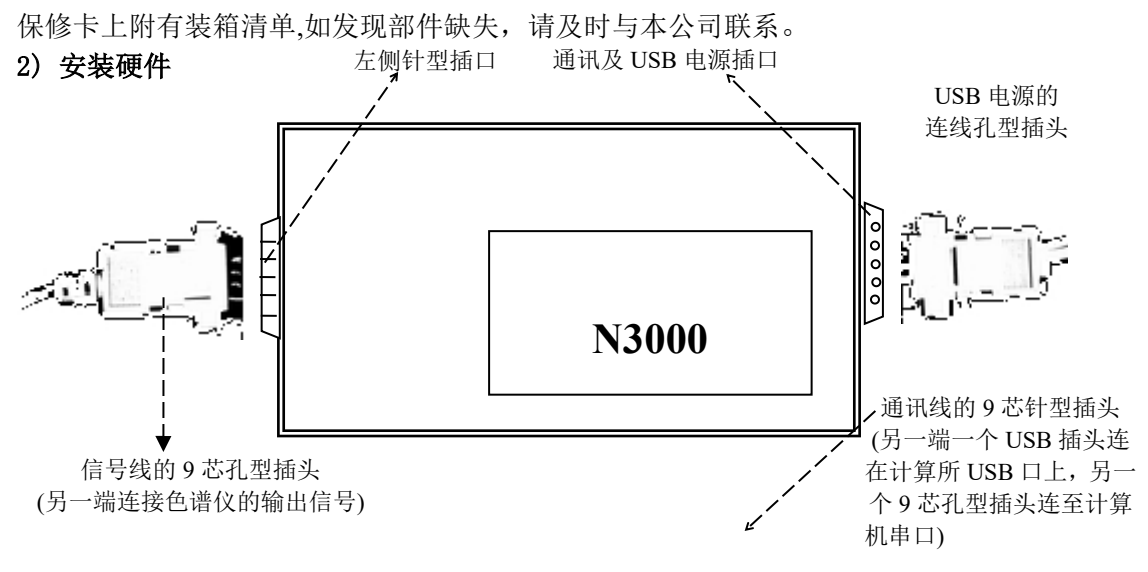

- ●信号线的另一端引出了2根带有铲型插簧的<u>信号线</u>,以及2根带启动按钮的<u>线</u> <u>控线</u>;
- 铲型插簧的引出细线分别是: 红色为正极(+)、另一颜色为负极(-)、裸线为地, 应与色谱仪检测器的正、负、地信号输出端一一对应相联,线的铲型插簧和线 控按钮附近均标注了"1"或"2"的字样,相同数字代表同一通道,线控按钮可 直接使用或拆开连到进样器上
- ●将"通讯线"的9芯插针头与"采集器"右侧的9芯插孔相连,另一端分成二 条线(USB 接口和9芯孔型接口),分别连至计算机的USB 口及串口,拧紧螺丝; 将"通讯线"另一端USB 口相连,以提供工作站电源。
- 3) 软件安装
  - 1. 将标有 N3000 色谱工作站的光盘插入光驱中;选中 N3000,点击安装
  - 2. 稍侯, 电脑会自动引导您完成本工作站软件系统的安装:
  - 3. 点击"下一步";再点击"是";再一路点击"下一步";然后,点击"完成"。

### 第二节、启动 N3000 色谱工作站主程序

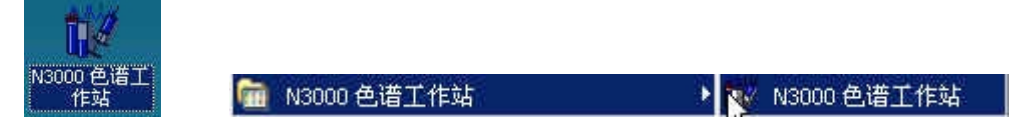

双击 Windows 桌面上的快捷图标、或者单击点击开始菜单,找到程序里面的 N3000 色 谱工作站→N3000 色谱工作站快捷按钮即可启动 N3000 色谱工作站。

下图为第一次启动本工作站系统的初始屏幕画面。这时要求您选择通道.

| 请选择           |      |
|---------------|------|
| ▼ 打开通道1       | 全选   |
| 匚 打开通道2       | 🗙 放弃 |
| ✔ 显示 "标准做样步骤" | ✔ 确定 |

### 第三节、串行口设置

#### 1、串行口设置

N3000 能够自动检测串行口连接情况,在系统启动过程中有时会出现以下"串口已被占用,请重新设置"的提示,这主要是由于N3000 工作站是采用串行口进行通讯的,安装系统时默认使用的串行口为"串行口一",而电脑的其他设备(如调制解调器、鼠标)或者驱动程序也会占用串行口一,所以会出现以上字样,遇到这种情况请不要怕担心:

- 1) 您只要点击菜单"系统设置"选择"串行口设置",
- 2) 选择您所使用的串行口(本台电脑是串行口2),
- 3) 单击"确定"就可以了。如下图所示

| 串口设置                | A 45:0.99 500 | 串行口设置                                               |
|---------------------|---------------|-----------------------------------------------------|
| 串口已被占用,请重新 <b>认</b> | ■ ● 日本        | 诸选择串行口: 串行口1 ▼<br>串行口1<br>▼ 确定 串行口2<br>串行口3<br>串行口4 |

若串行口已经选择正确,并且已经正确连线则可在浮动工具条右左方呈"N3000"标志上方可以观察到徐徐绘出的及兰色(或红色)线条,表明系统运行正常;另外,您在打 开通道后还可以看到左下方有时间值及电平值在跳动。如下图所示

1.853(min), 0.000(mv) 工作状态:查看基线

### 第四节、判断系统工作是否正常

如果数据采集器已与电脑正确相联,并且串行口已经选择正确,则可在浮动工具条右 左方呈"N3000"标志上方可以观察到徐徐绘出的及兰色(或红色)线条,表明系统运行正 常,另外,您在打开通道后还可看到左下方有时间值及电平值在跳动。如下图所示

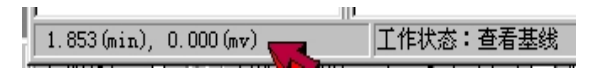

如果看不到相应的线条,请按以下进行检查:

- 1)检查采集器的电源供应是否正常,(若正常,红色指示灯应呈"亮"状态);
- 2)点击"系统"菜单,再点击其中的"串口设置",选择"串行口1"后,再点击"确定";
- 3) 稍侯,如仍不能在"下凹小窗"内观察到徐徐绘出的线条,则:
- 4)检查通讯线与电脑串口及采集器的联接是否牢固,再重复第2)步操作,选择"串行口1"或"串行口2";若出现"串口已被占用,请重新设置!"的对话框信息,表明当前选择的串口已被电脑的其他硬件资源占用,此时,需选择其他的串口。
- 5) 如还不能正常工作,请与供应商联系。

### 第五节、退出系统

点击"工作桌面"窗体右上角的<sup>ᢂ</sup> "退出系统"项,可退出本工作站系统。

### 第六节、积分参数的解释

| 参数                 | 单位    | 默认值   | 含义                                                                                                    |
|--------------------|-------|-------|----------------------------------------------------------------------------------------------------|
| 自动峰宽参数             |       | 有效    | 表明峰宽参数采用系统自动检测出的值                                                                                         |
| 自动噪声参数             |       | 有效    | 表明噪声参数采用系统自动检测出的值                                                                                         |
| 峰宽<br>(数字滤波程<br>度) | min   | 0.000 | 表明可正确辨识出的最小谱峰的峰宽(当"自动峰宽参数"无效时,您方能设定"峰宽"参数)<br>①对于制备色谱系统,"峰宽"应≥1;<br>②对于小口径毛细管系统,"峰宽"应≤0.05                |
| 噪声<br>(峰检测灵敏<br>度) | uV    | 0.000 | 表明谱图基线的噪声水平(当"自动噪声参数"无效时,<br>您方能设定"噪声"参数)<br>①若仪器基线波动较大,"噪声"应≥50;<br>②若仪器基线波动很小且某些组份的响应为异常平<br>坦峰,"噪声"应≤1 |
| 最小面积               | uV •s | 0     | 设定该参数值,可忽略峰面积不足设定值的谱峰,可忽<br>略小峰                                                                           |
| 最小高度               | uV    | 0     | 设定该参数值,可忽略峰高设定值的谱峰,可忽略小峰                                                                                  |
| 起始积分时间             | min   | 0.00  | 设定该参数值,可忽略设定时间之前的谱峰(通常为空<br>气峰或溶剂峰)                                                                       |
| 自动检测负峰             |       | 无效    | 该参数有效时,可自动辨识出基线以下的负峰(多出现<br>在离子色谱或某些 HPLC 分析中)                                                            |

## 第二章、实时采样说明

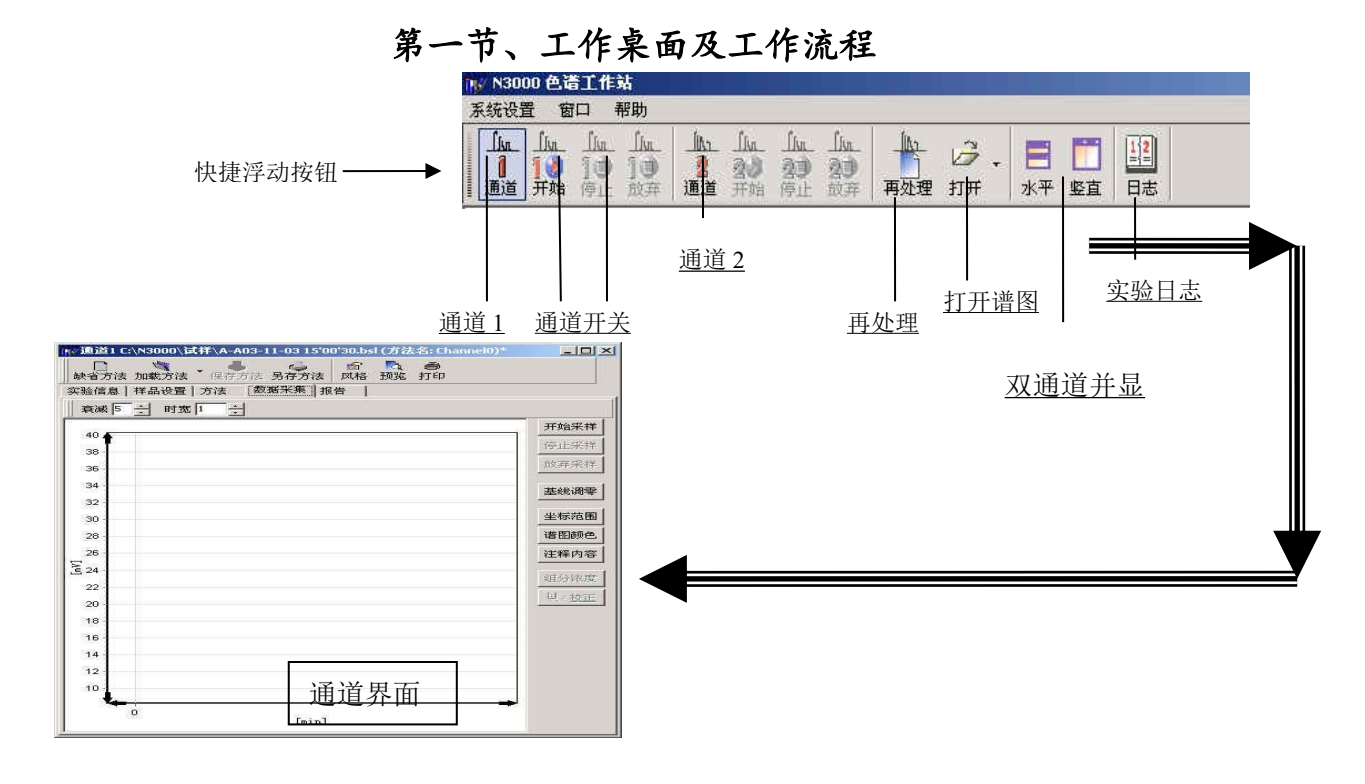

第二节、实时采样

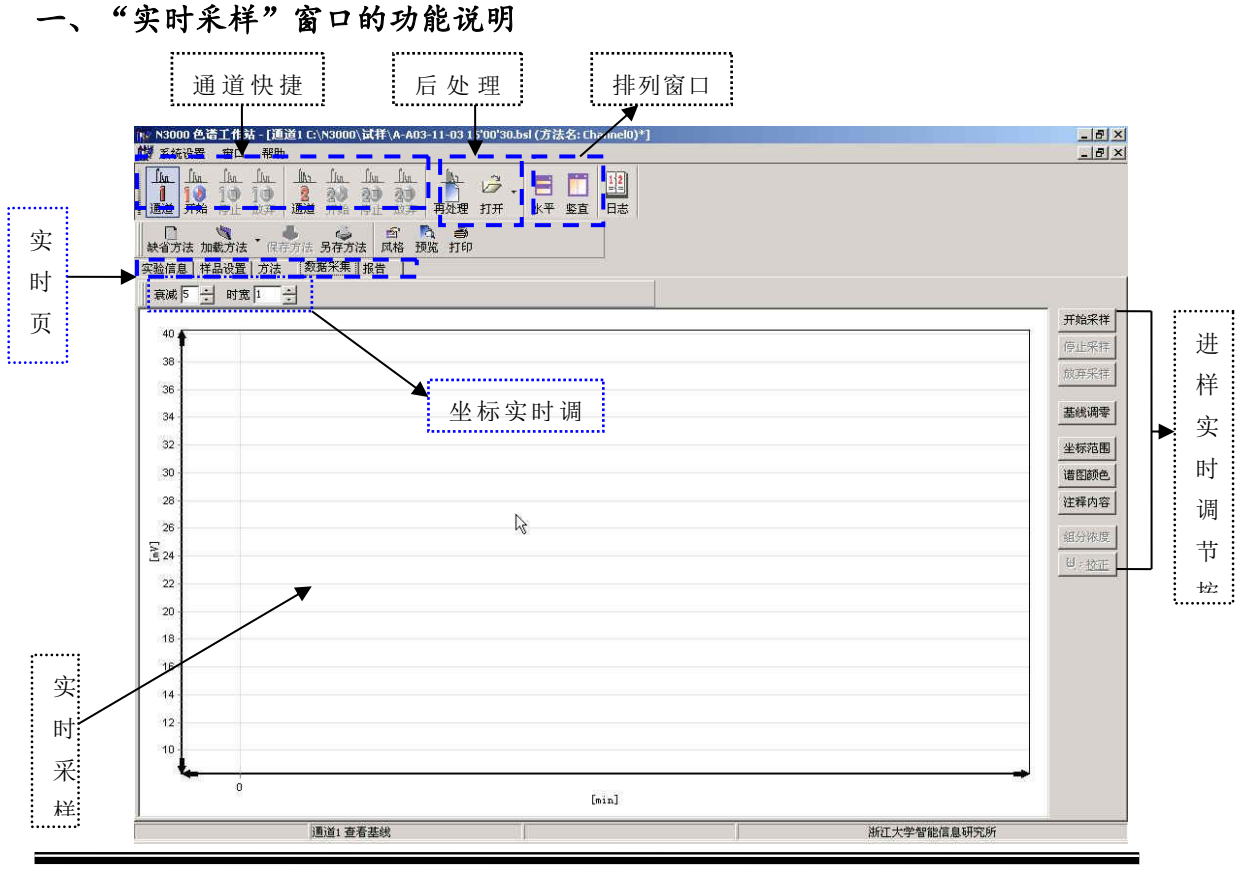

### Surwit

#### 1、 实时采集界面介绍

N3000 色谱工作站包括一个主菜单、一个工具栏,实时页签及弹出对话框;本工作站是双通 道的,因此你可以连接两台色谱仪同时打开两个通道。N3000 在线工作站系统界面如图 3-1 所示:

#### 1.1主菜单:

包括系统设置、窗口及帮助三个菜单项。

#### 1.2系统设置菜单

主要是:串行口设置,当工作站采集无正常信号时可以通过这个菜单进行串行口设置。

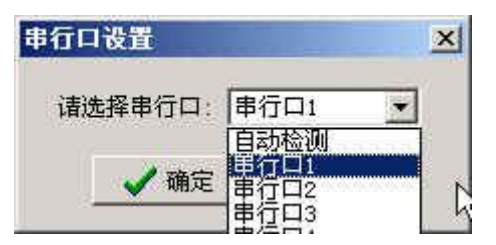

#### 1.3 窗口菜单

主要用于排列通道窗口,可水平和竖直两项选择设置,其效果见下图:

| - K3100 色着工作系                                  | _8×                                                                                                    |
|------------------------------------------------|----------------------------------------------------------------------------------------------------|
| · · · · · · · · · · · · · · · · · · ·          |                                                                                                    |
|                                                |                                                                                                    |
| (方法名:系気取込方法)                                   | =   0   ×                                                                                                    |
|                                                |                                                                                                    |
| 秋省方法 加载方法 《位作方法 易有方法 武場 预定 打印                  |                                                                                                    |
| 彩釉信息 # 品说量   方法   影飄米剛   报告                    |                                                                                                    |
| **** · · · · · · · · · · · · · · · · ·         |                                                                                                    |
| 10                                             | 开始采祥                                                                                                    |
| 50                                             | 停止采供                                                                                                    |
|                                                | 的專采牌                                                                                                    |
| 330                                            | and the second second s |
| 10                                             | 2200.004                                                                                                    |
| 0                                              | 金标范围                                                                                                    |
| 0 (min)                                        | it Eispe.                                                                                                    |
| (方法名:重新教法方法)                                   |                                                                                                    |
|                                                | ,                                                                                                    |
| erande and and and and and and and and and and | ,                                                                                                    |
| 实验值息 祥品设置 方法 - 郭雍宋惠   报告                       |                                                                                                    |
| 第44 5 士 81第 1 士                                |                                                                                                    |
| 10 m                                           | 开始采祥                                                                                                    |
| 8                                              | 停止采拌                                                                                                    |
|                                                | 放开采拌                                                                                                    |
| ""                                             | in succession of the succession of the successio |
| 15                                             | 图6048                                                                                                    |
| 10 4                                           | 全标范围                                                                                                    |
| 0 faint                                        | ist Base.                                                                                                    |
| (mark)                                         |                                                                                                    |

| 1 10 10 10 2 20 20 20 10 10 10 10 10 10 10 10 10 10 10 10 10 | 打开 水平 監直 日志                           |        |
|--------------------------------------------------------------|---------------------------------------|--------|
| 1月道2(方法名:系統武认方法)                                             |                                       |        |
| 林窗方法 加载方法 「同行方法 另存方法 风格 预先 打印                                | 缺省方法 加载方法 《书方注 另存方法 风格                | HE HD  |
| ·····································                        | · · · · · · · · · · · · · · · · · · · |        |
| 1001 2 000 2                                                 | 开始来样                                  | 开始采排   |
|                                                              | · · · · · · · · · · · · · · · · · · · | 停止采养   |
| 55                                                           | 20开采作 36                              | 放开采带   |
| -                                                            | 2002 34                               | 基线调零   |
| -                                                            | *##四日 32·                             | 本标码图   |
|                                                              | 30 ·                                  | 诸国颜色   |
| 40                                                           | 注释内容 28                               | 注释内容   |
| 35                                                           | 細分線度 第 23                             | 组分评度   |
| - 30                                                         | 11. 12E 22.                           | W. MIL |
| 25                                                           | 20                                    |        |
| 20                                                           | 18                                    |        |
| 15                                                           | 16                                    |        |
| 10                                                           | 竖直排列                                  |        |
| 5                                                            | 10                                    |        |
|                                                              |                                       |        |
| u (sis)                                                      | , [sin]                               |        |

1.4帮助菜单

主要用于对工作站版本号进行说明,单击"关于"可查看软件版本 2、工具栏

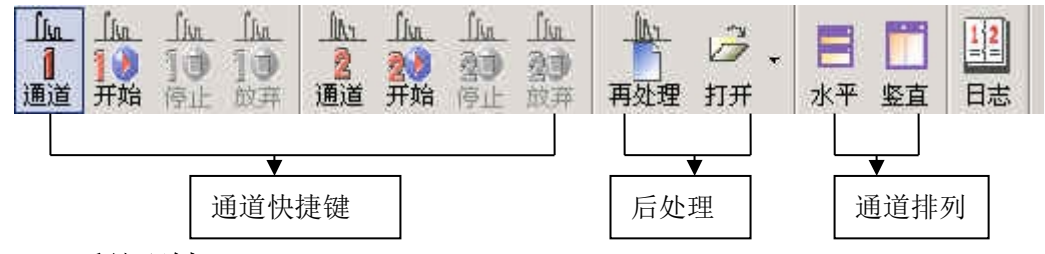

2.1 后处理键

单击"打开":

谱图类型:包括所有谱图,试样谱图,标样谱图,基线谱图,及 Dat 谱图(与 N2000 兼容的谱图数据文件)。

| 谱图类型 | 所有谱图                                                                                                    |
|------|----------------------------------------------------------------------------------------------------|
| ÷    | 所有 <b></b><br>(<br>(<br>(<br>)<br>(<br>)<br>(<br>)<br>(<br>)<br>(<br>)<br>(<br>)<br>(<br>)<br>(<br>)<br>( |

Surwit

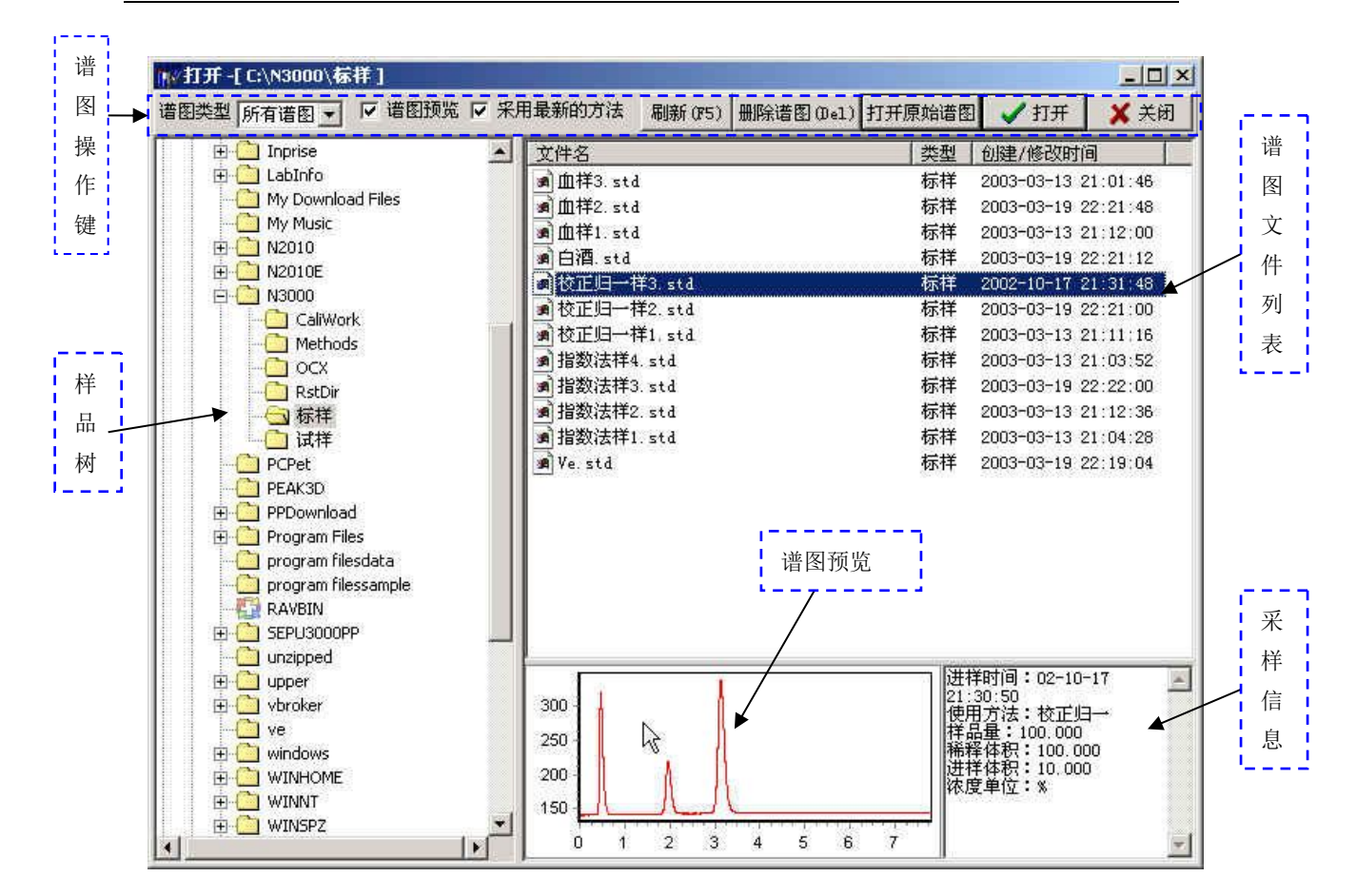

再处理窗口:

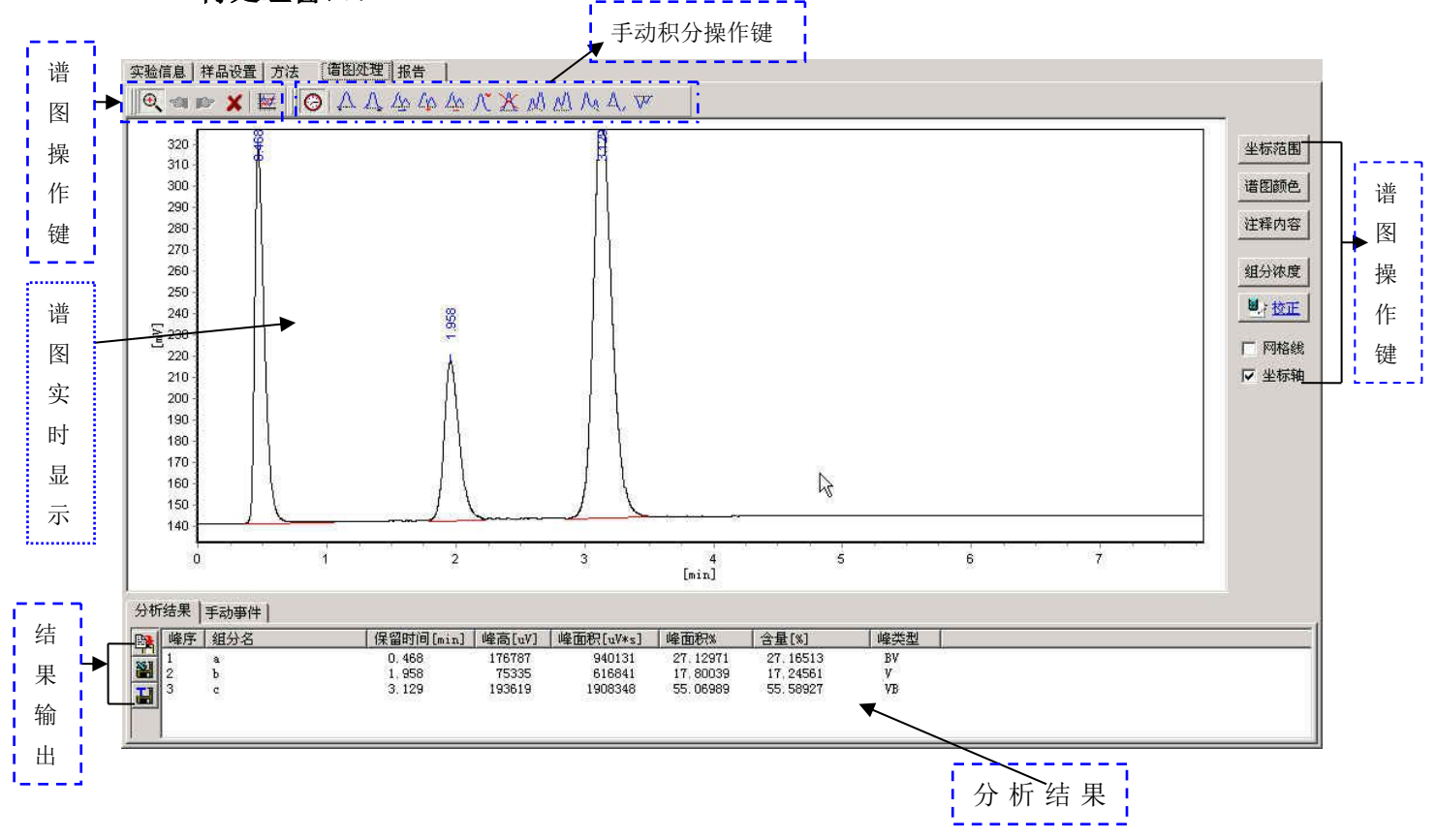

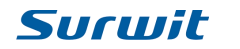

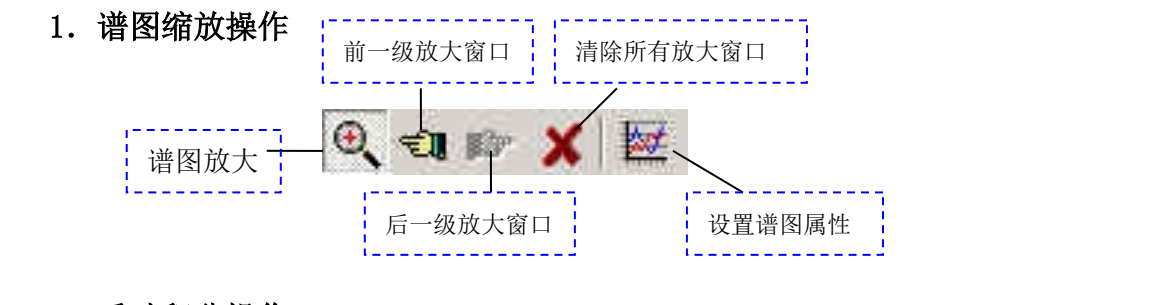

#### 2. 手动积分操作

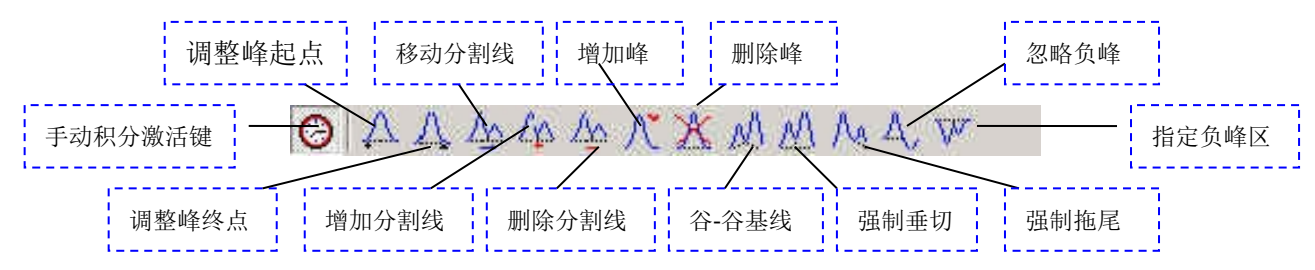

调整峰起点<sup>(1)</sup>/<sup>(1)</sup>:用鼠标双击要选择的峰起/始点处,系统会自动将峰起/始 点移至所选处。

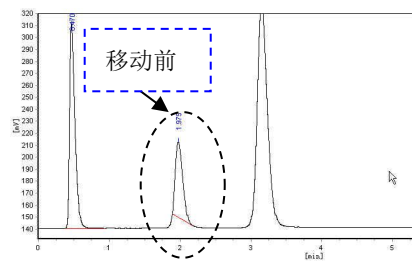

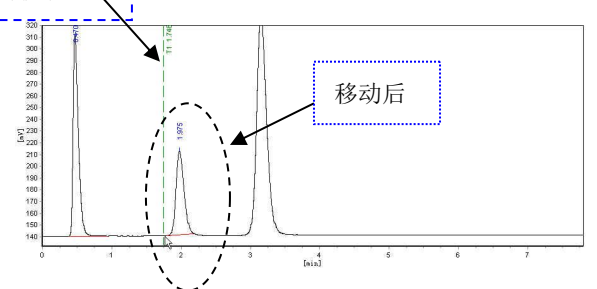

移动/增加/删除分割线 4/4/4/24: 要移动分割线时,只须用鼠标双击要移至处; 要增加/删除分割线只须双击要增加分割线处或要删除的分割线。

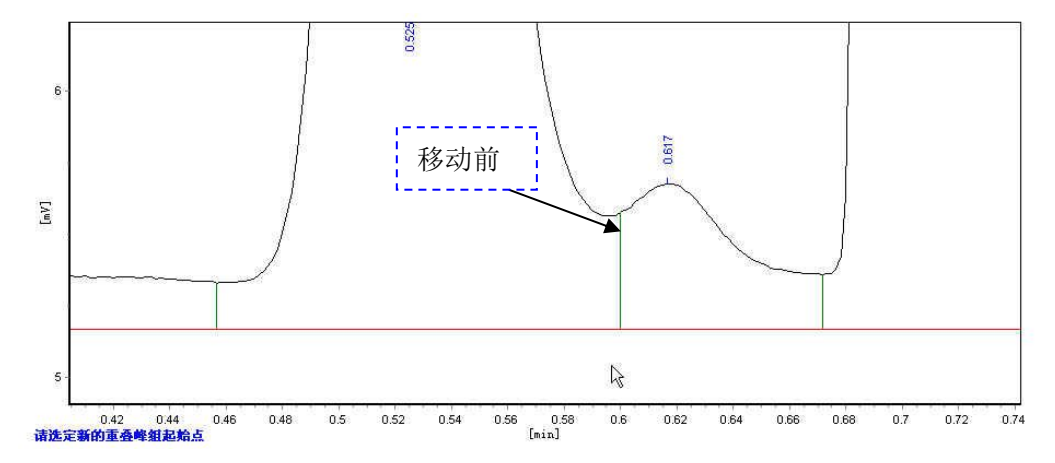

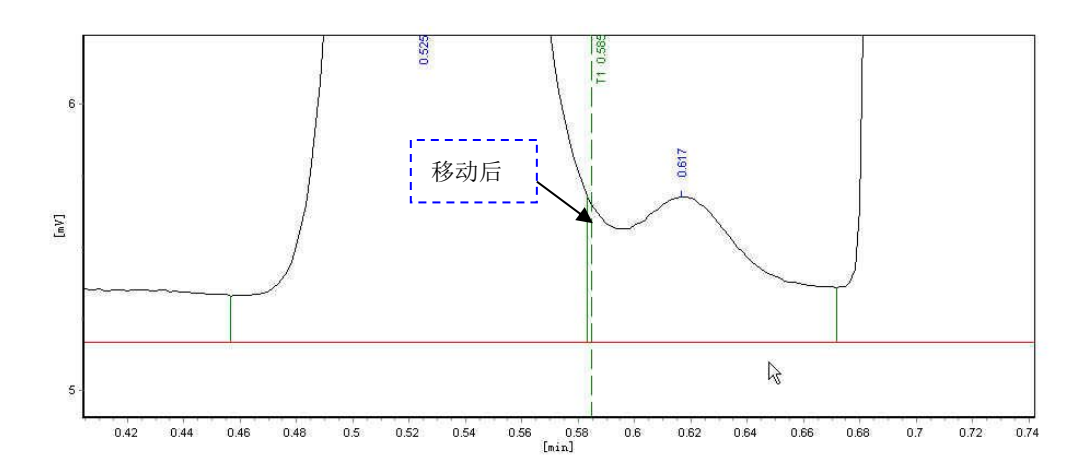

增加/删除峰八/光:先用鼠标在要增加/删除的峰前选择一个起点,双击鼠标,然后再选择一个终点,用鼠标双击。

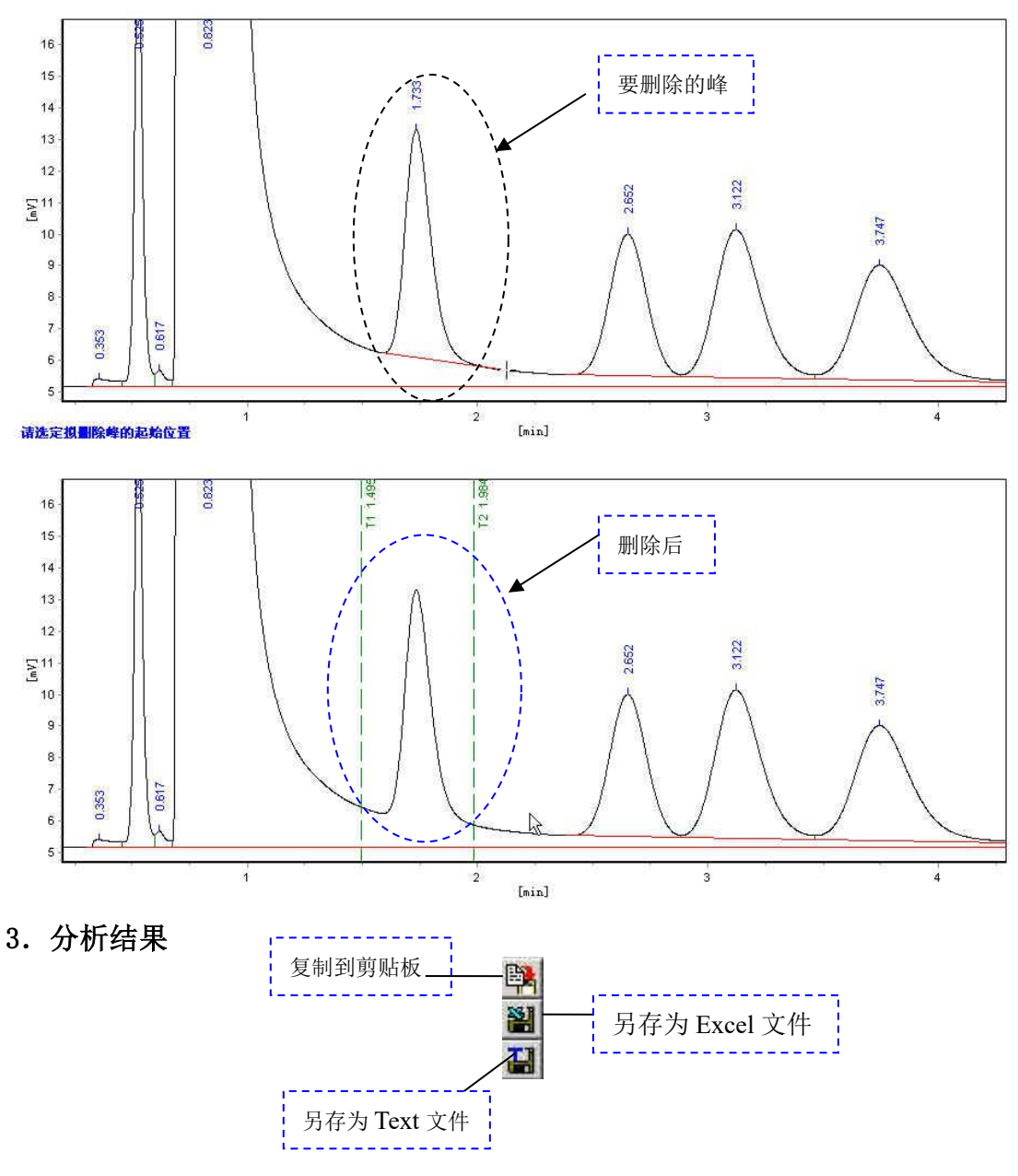

4. 手动积分事件表

| 分析結果 手动事件<br>                                                                        |                      | ₽<br>₽   | ±i∰除<br><i>↓</i> 插入<br><i>↓</i> 清除 |
|--------------------------------------------------------------------------------------|----------------------|----------|------------------------------------|
| <b>,</b> 在时间程序表中插入一行                                                                 | f, 🥢 <sup>清除</sup> : | 清除时间程序   | 亨表的事件。                             |
| <b>注删除</b> . 在时间程序表中删除一行                                                             | f, 🖌 🗶 采用            | 采用积分方法   | 去和参数。                              |
| 5、坐标范围坐标范围:用于调节谱图                                                                    | 显示范围                 |          |                                    |
| 6、注释内容 <sup></sup> 谱图峰标注可                                                            | 以单选也可多选              |          |                                    |
| 注罪 🛛 🗙                                                                               | <b></b>              |          | ×                                  |
| ☞ 保留时间                                                                               | ▶ 保留时间               | □ 高度     |                                    |
| 「隆弓」 「面积                                                                             | ☑ 峰号                 | 「面积」     | 5                                  |
| □ 组分名 □ 含量                                                                           | 厂 组分名                | □ 含量     |                                    |
| _ ✔ 确定 _ ★ 放弃 _                                                                      | ✔ 确定                 | 🗙 放弃     |                                    |
| 7、组分浓度 组分浓度 . 可以在此输入                                                                 | —————<br>标品浓度。       |          |                                    |
| 組分称度                                                                                 |                      | ×        |                                    |
| 组分名<br>甲醇<br>导下酶                                                                     | · 徐度<br>0.030000     |          |                                    |
| 异戊醇                                                                                  | 0.030000             |          |                                    |
| 一 确定                                                                                 | 🗙 放弃                 |          |                                    |
| 8、校正 建校正 : 绘制回归曲线,详                                                                  | 细说明见校正章              | 计。       |                                    |
| <ul> <li></li></ul>                                                                  | 报告<br>「 强制过零<br>量*   | ▲ 确定     | 山口 ×I<br>放弃                        |
| €0=0, £1=8.400E-011 x=1.00000<br>35,000<br>30,000<br>25,000<br>15,000<br>10,000<br>0 |                      | *        |                                    |
| 1 (e),                                                                               | W * 10 <sup>6</sup>  | <u>,</u> |                                    |

### 第三节 实时页签

实时页签包括:实验信息、样品设置、方法、数据采集及报告。

实验信息 样品设置 方法 数据采集 报告 实验信息 仪器条件

3.1 实验信息页签包括:实验信息各仪器条件:

A、实验信息:包括实验标题,实验人姓名,实验单位,使用方法,实验简介及时间。

其中实验时间和使用方法是由系统给出,其它需要实时输入。

B、仪器条件:系统根据您所选择的仪器类型列出该类型仪器的条件,实时输入 仪器条件作为报告的一部分。

| 着选择仪器类型     | 液相色谱         |              |
|-------------|--------------|--------------|
| <b>仪器型号</b> | 液相色谱<br>离子色谱 | 小 则器   恒流/梯度 |
| <b>仪器编号</b> | 毛细管电泳        |              |
| 柱温[℃]       |              |              |
| 柱规格         |              |              |
| 进样体积[亚]     |              |              |

#### 3.2 样品设置页签

样品设置包括样品属性设置,样品类型设置,基线扣除设置,文件保存方式设置, 采样控制设置,保存路径设置。

|             | 样品名称 A           |                                                   | ● 行品交型<br>● 试样 |
|-------------|------------------|---------------------------------------------------|----------------|
| 禹性设置 └──    | 样品量[mL,mg]100    | 组分浓度单位 🕺 💌                                        | ○ 标祥           |
|             | 稀释体积[mL] 100     | 进样体积[山] 10                                        | · 至现           |
| 110         | 匚 基线扣除 创扣除的基约    | 线文件如下)                                            | 组分浓度           |
|             |                  | <u>1</u>                                          | ✔ 采用           |
| ·           | 采样控制             |                                                   |                |
| 制设置         | -<br>停止时间[min]30 | · 文件保存方式<br>· · · · · · · · · · · · · · · · · · · | ✔ 采用           |
| ·····'      | L 结束后自动打印报告      |                                                   |                |
|             |                  |                                                   |                |
| 企 <b>反直</b> | C:\N3000\标样      |                                                   |                |
|             | 试样路径:            |                                                   |                |
|             | C:\N3000\试样      |                                                   | <b>I</b>       |

3.3方法页签

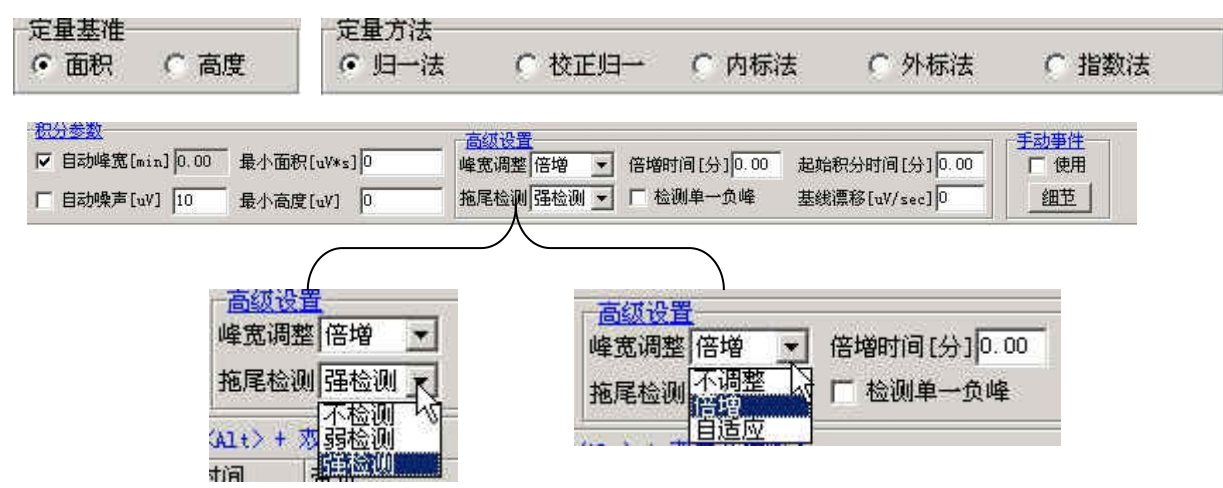

此页签包括对积分方法和参数的设置,及组分表的编辑,校正。

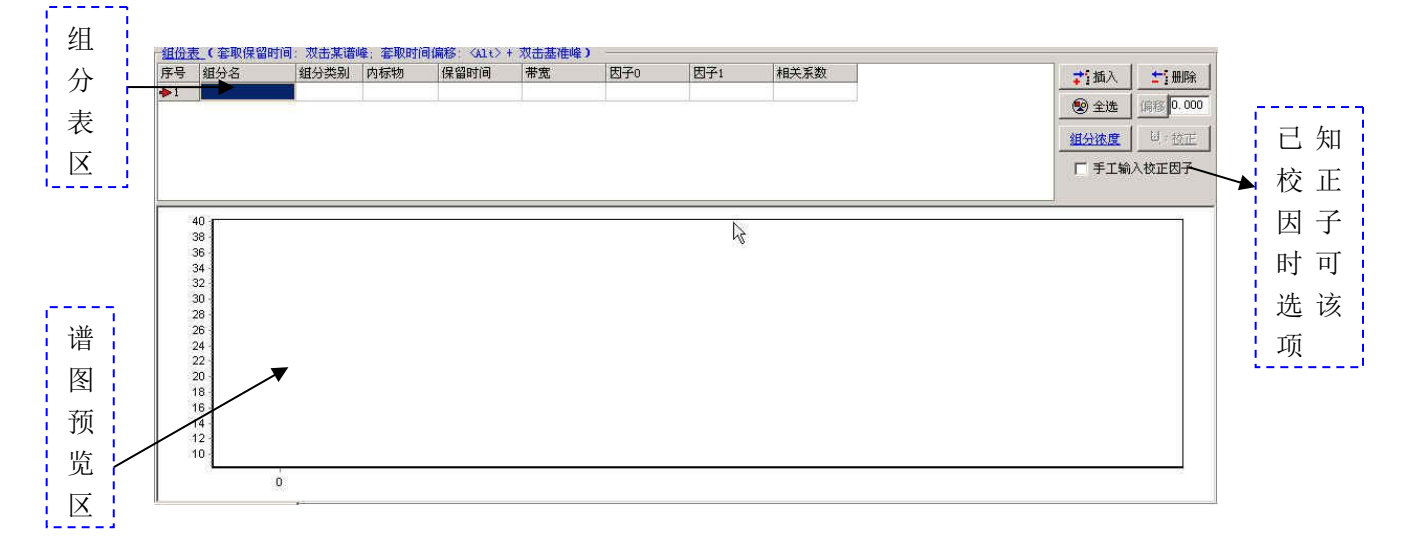

在已知校正因子时,可以手动输入校正因子,编辑好组分表后在因子1处输入已 知的校正因子。

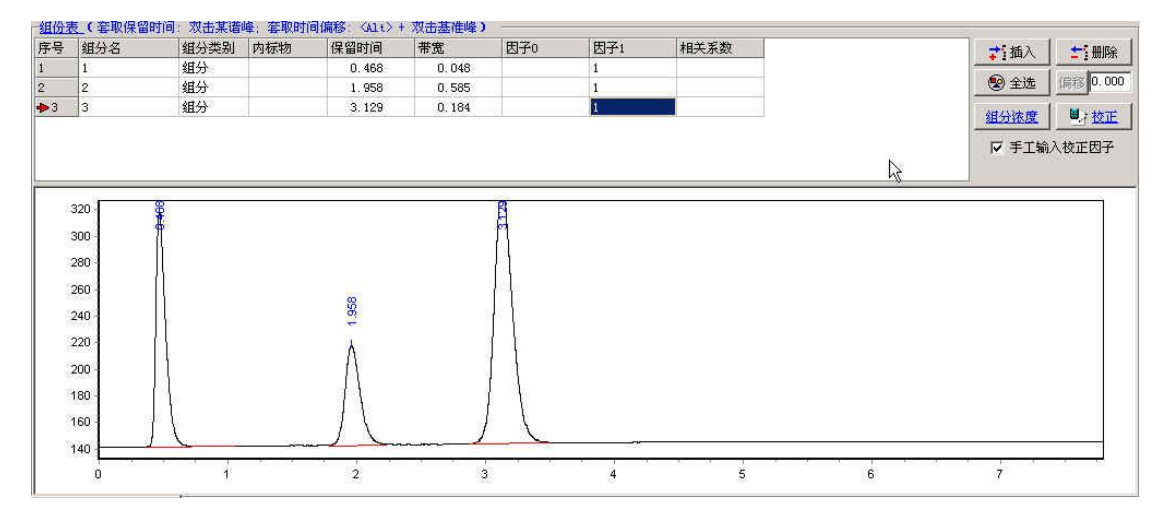

### Surwit

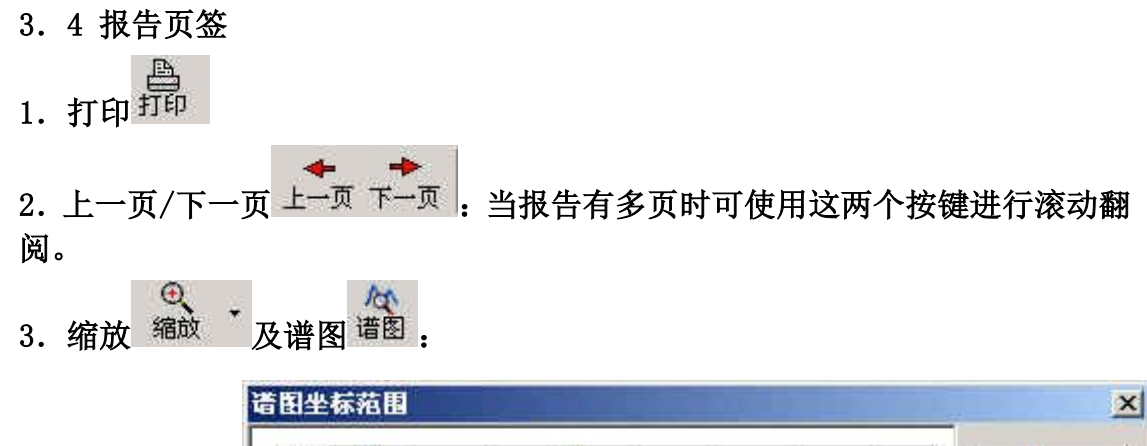

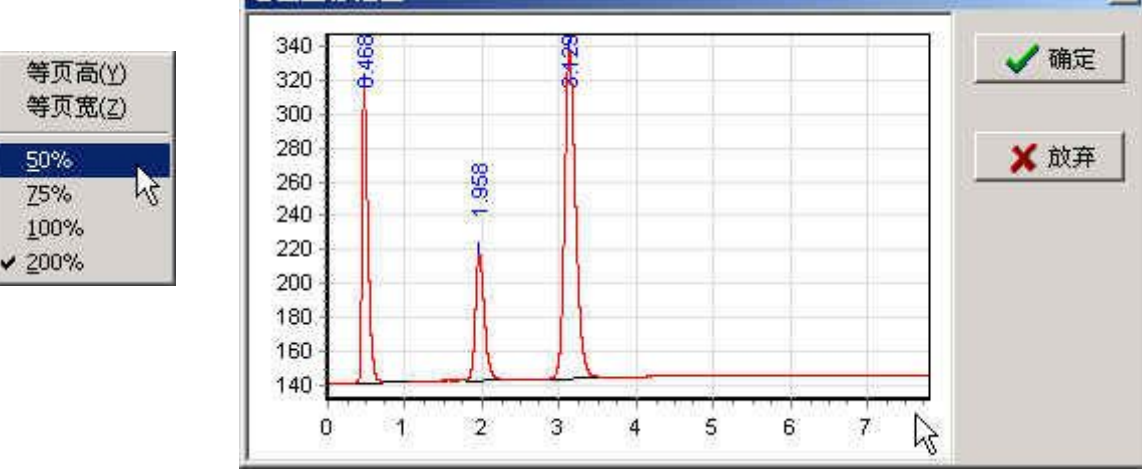

# 4. 风格<sup>风格</sup>:对报告风格进行设置

| ▶      | □ 系统评价表<br>□ 强制分页 |   |  |
|--------|-------------------|---|--|
| ☞ 谱图显示 | □ 组分表             |   |  |
| □ 强制分页 | □ 强制分页            |   |  |
| ▶ 分析结果 | □ 积分参数            | ß |  |
| 匚 强制分页 | Г 强制分页            |   |  |

### 第四节、基线扣除

在气相色谱中,复杂组分的毛细管分析往往需要配合程序升温。由于温度的变化,基 线的漂移比较严重。如果不进行修正(俗称"基线补偿"),积分结果将是错误的。

同样的情况,也出现在液相色谱的梯度洗脱分析中。

一、什么是"基线扣除"

"基线扣除",就是一种数字化的基线补偿手段,其做法如下:

- 首先,需在不进样的情况下,启动升温程序(或梯度洗脱程序),并同步采集基线信 号,将采得的基线信号数据(成为"基线样"谱图数据)保存起来;
- 2) 再在相同的升温程序(或梯度洗脱程序)条件下,完成实际样品的进样分析;
- 3) 然后,将实际样品(标样或试样)进样分析的谱图数据与"基线样"谱图数据同步相减,再对相减后的谱图数据进行积分。

为了操作简便起见, "N3000"色谱工作站提供了一种实时的"基线扣除"功能。

#### 二、如何进行"基线扣除"

- A、基线样(空白样)进样
  - 1) 创建"基线样":

点击"样品来源"菜单中"样品类型"项下(或"样品类型"选项中)的"基线"。

- 2)开始"基线样"进样: 在升温程序(或梯度洗脱程序)开始运行的同时,立即按下线控启动按钮(务必认准 线控线的通道号标识字样与信号线一致),或立即点即击
- B、在新建试样(或标样)的操作过程中,设定其基线扣除属性:
  - 1) 选中"基线扣除"项,使其左边打上√;
  - 2) 从"基线样"列表框中选择待扣除的基线进样;
  - 3) 再点击"下一步", 然后点击"采用"。

| 样品量[mL,mg]100 组分浓度单位 % ▼<br>稀释体积[mL]100 进样体积[mL]10 | ○ 标样<br>○ 基线 | 基线样列表 |
|----------------------------------------------------|--------------|-------|
|                                                    |              |       |
| 7 基线扣除(拟扣除的基线文件如下)                                 | 组分浓度         |       |

C、执行试样(或标样)的进样分析

操作步骤同前。

### 第三章、校正

利用"校正向导"功能,您可以方便地建立各"方法"的校正曲线。

点击"方法"页签中的 按正 按钮,可以弹出"校正向导"窗体,然后,对任意指 定的"方法"进行校正。

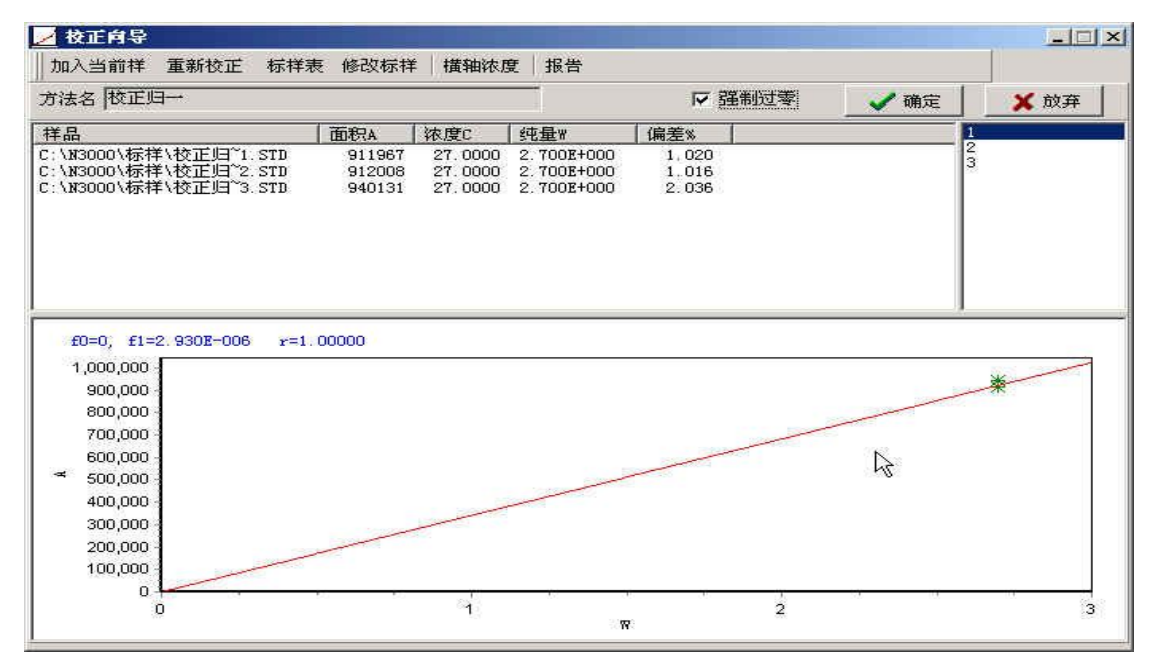

第一节 操作步骤

#### 一、指定待校正的方法

- 1、在"方法"页签中,选择"定量方法"中的某一方法(假定为"面积外标"),即指定了 待校正的方法:
- 2、选择"组分表"中的"全选",并单击。

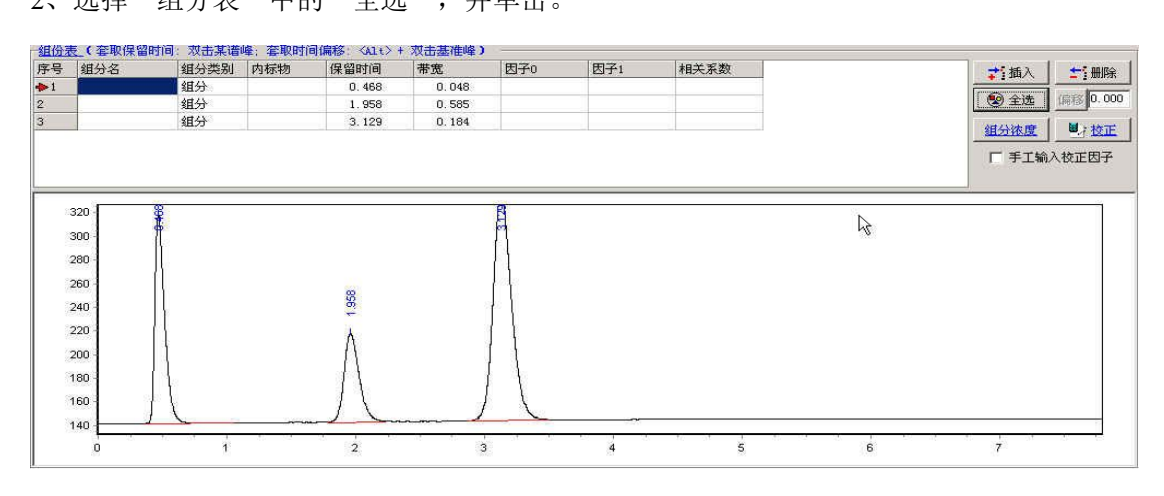

在组分表中,输入所需要的组分峰名,单击"采用"。

Surwit

N3000 色谱工作站说明书 V2.1

| 序号 | 组分名 | 组分类别 | 内标物 | 保留时间   | 带宽    | 因子0       | 因子1       | 相关系数    |
|----|-----|------|-----|--------|-------|-----------|-----------|---------|
| 1  | A   | 组分   |     | 0.468  | 0.048 | 0.00E+000 | 0.00E+000 | 0.00000 |
| 2  | В   | 组分   |     | 1.958  | 0.585 | 0.00E+000 | 0.00E+000 | 0.00000 |
| ♦3 | c   | 组分   |     | 3. 129 | 0.184 | 0.00E+000 | 0.00E+000 | 0.00000 |

| 祖分徠度 |                         | ×  | 組分徠度 |                     | 2 |
|------|-------------------------|----|------|---------------------|---|
| 组分名  | 浓度                      |    | 组分名  | 浓度                  |   |
| Å    | 0.000000                |    | A    | 0.25                |   |
| B    | 0. 000000               |    | В    | 0.45                |   |
| C    | 0.000000                |    | C    | 0.55                |   |
|      |                         | k, |      |                     |   |
|      | Merceneral Construction |    | -    | wasses i i wasses i |   |

#### 二、单击"组分浓度",在组分浓度表内输入标品浓度,单击"确定"。

二、单击"校正",出现校正向导,系统会自动调入编辑组分表时所调用的谱图

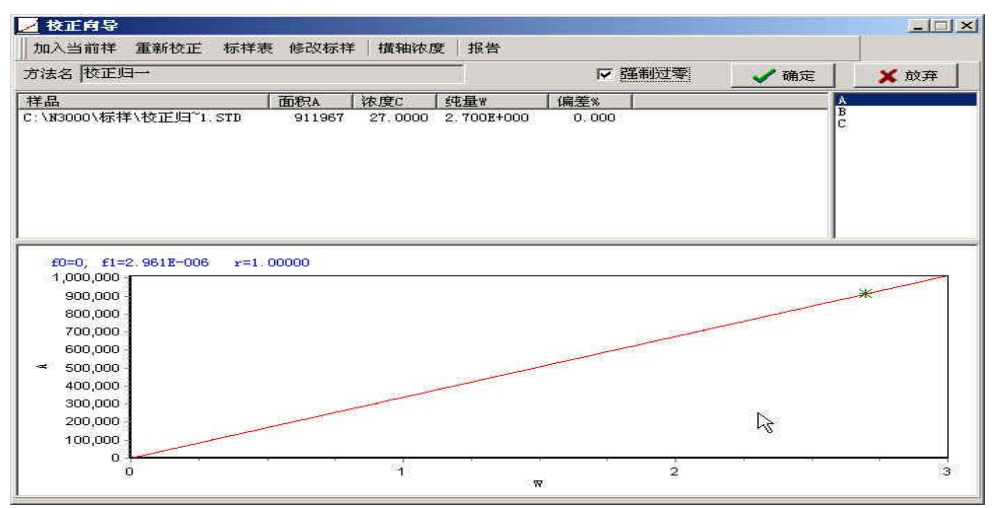

如此谱图不是校正所需要的标样谱图,则可单击"标样表",通过"移去标样"及"增加标样"来完成校正。

|                                              |                     | 组分名 | 含量          |
|----------------------------------------------|---------------------|-----|-------------|
| :\N3000\标样\校正归~1.STD<br>:\N3000\标样\校正归~2 STD |                     | a   | 27.0000     |
|                                              |                     | Ъ   | 17.0000     |
|                                              |                     | c   | 56.0000     |
|                                              | <sub>这手标样</sub> 丨 、 | 含量表 | 弥量信息」<br>修改 |
| (+) 法加续接到 +:                                 | ⑧去标样 ▶              |     | 修改          |

#### 加入标样

点击"标样表",准备加入标样进样:

2、加入或移去标样:

彻底展开"样品树"的节点,点击可用的进样节点,再点击"添加标样";此过程一直 进行到所有要使用的标样进样均添加完毕为止(假定三个标样全部加入);若要从"用于校正 的标样表"中移去某一项,请点击欲移去的标样,再点击"移去标样"。

3、点击"确定"。

#### 三、确认校正结果

在"标样表"窗体中点击"确定"后,系统会自动完成各组分校正因子的计算。

逐一点击"组分列表"框中的某组分,可给出该组分的校正曲线,并标注出其各项校正 因子及相关系数,并给出各数据点的可用性评价(相对偏差):

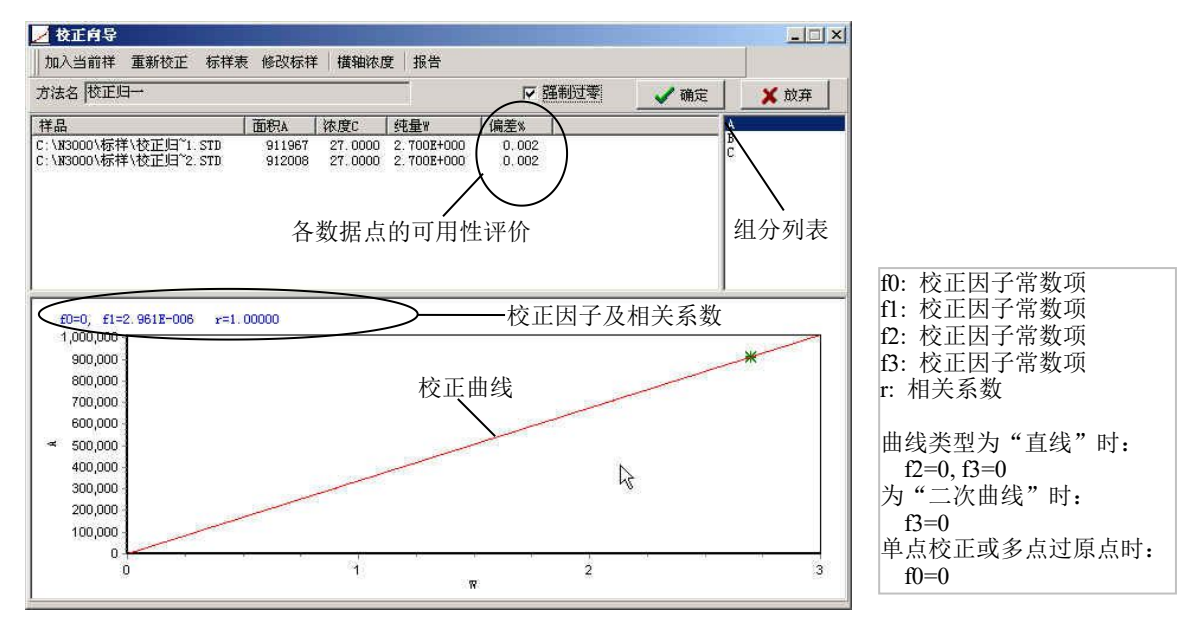

1、改变"原点策略"

本工作站系统提供两种"原点策略"供用户选择:

| 原点策略      | 说明             |
|-----------|----------------|
| "强制过零"打上√ | 曲线过原点(即 f0=0)  |
| "强制过零"不打√ | 曲线不过原点(即 f0≠0) |

当您改变"原点策略"后,系统会立即重新校正。

- 注意: 1) 单点校正时,无论"原点策略"如何设定,曲线总是过原点的;
  - 当采用"指数法"定量时,"标样表"应至少包含2个不同浓度的标样进样, 且"原点策略"不能设定为"采用并过原点",原因如下:

因指数法时,组分纯量与响应的关系为"双对数多项式关系",若曲线过 原点,则意味着当组分纯量为1时,组分的响应值(面积或峰高)也为1,而这 几乎是不可能的。

2、修改标样"组分浓度"或(及)"称量信息"

当您在进行标样的实时进样操作时,有可能出现输入的"组分浓度"或(及)"称量信息" (样品量、稀释体积、进样量等)与实际不符(误输入)的情况。 此时,您可以在事后的校正操作过程中,修改标样"组分浓度"或(及)"称量信息", 从而达到纠正"误输入"的目的。

- 1) 点击"修改标样",弹出相应的对话框;
- 2) 点击对话框中的某标样项,重新输入其"组分含量"或(及)"称量信息";
- 3) 再点击"确定",即可依据修改后的"组分浓度"或(及)"称量信息"重新校正。
- 3、对调校正曲线的坐标轴 默认状态下,横轴为浓度轴,纵轴为响应轴。点击"横轴浓度",可将坐标轴对调。

#### 四、查看校正报告

- 1、点击"下一步";
- 2、再点击"报告",可给出完整的校正报告(点击 按钮可打印出校正报告;点击 □ lose 可 关闭校正报告)。

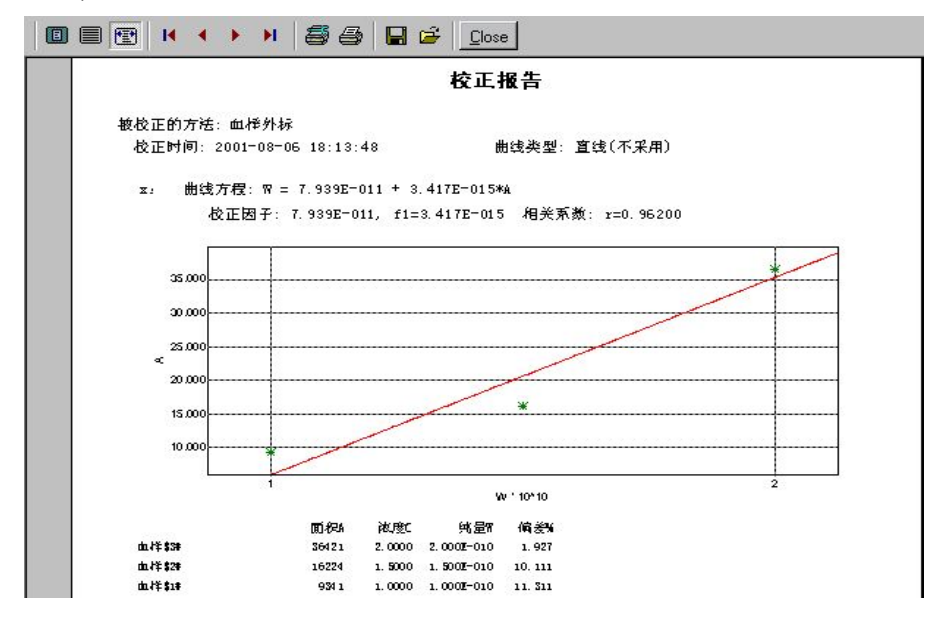

#### 五、保存校正结果

1、点击"确定",单击"另存方法",跳出以下对话窗口:

2、输入需要保存的"使用方法"名,再点击"确定"即完成了整个校正过程。

#### 六、多重校正

本工作站系统,允许对同一"方法"建立不同的校正曲线(称为"多重校正")。

比如:您可以利用低浓度标样数据点(假定为1#、2#、3#号标样)建立低浓度范围的校正 曲线,将校正结果保存为一校正表(名为"低浓度校正");然后,再利用高浓度数据点(假定 为4#、5#、6#号标样)建立高浓度范围的校正曲线,将校正结果保存为另一校正表(名为"高 浓度校正")。

### 第四章 N3000 再处理的操作说明

#### 一、再处理中用面积内标法做一个样品

实际做样过程中,根据习惯通常不将样品谱图的外围描述输入。基本上仅仅输入样品的名称,其它的设置均按照系统默认值,以便简化操作。样品的谱图会自动保存在 N3000 的样品 文件夹中。但必须记住标样与试样的谱图名称,以免混淆。下面介绍用面积内标法做 VE 的校正。

第一步,打开N3000色谱工作站软件,点击"再处理",

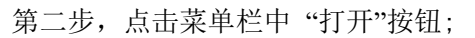

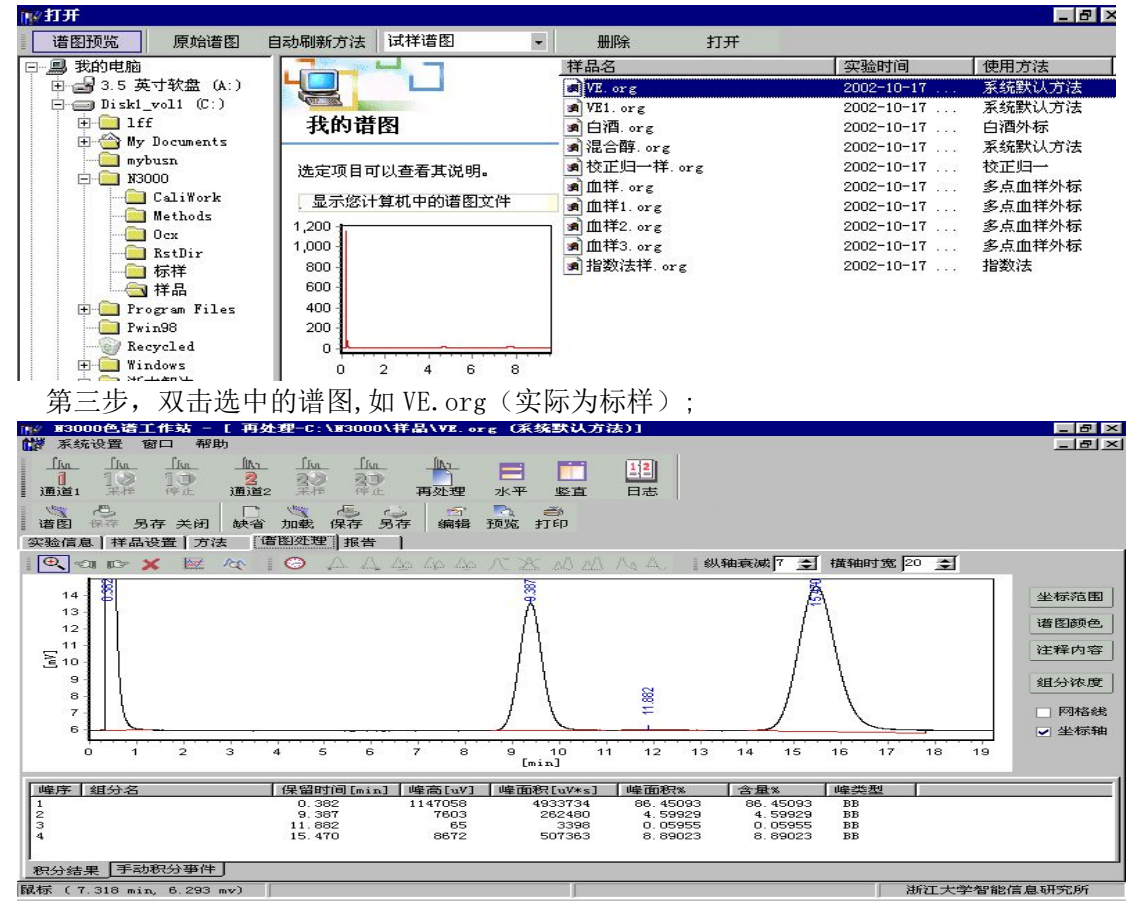

第四步,点击页签栏中的"方法"栏;

选择"面积"、"内标法",,点击"采用"按钮,生成对话框,输入方法名"VE内标",点击"确定"按钮。然后再点击"全选"按钮,在"组份表"栏"组分名"中输入组分名"内标物",保留时间为 9.387,输入组分名"VE",保留时间为 14.70。在"组分类别"栏中,组分内标物后的"组分类别"中选择"内标物",最后再点击"采用"与方法的"保存"。

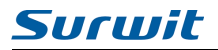

| 187 H3         | 000色谱工作站              | - [再处理       | -C:\N3000                 | \样晶\WE.or          | g (WE内标)]                                                                                                    |           |           |           |         | _ 8 ×       |
|----------------|-----------------------|--------------|---------------------------|--------------------|----------------------------------------------------------------------------------------------------|-----------|-----------|-----------|---------|-------------|
| 派 彩            | 统设置 窗口 🕈              | 帮助           |                           |                    |                                                                                                    |           |           |           |         | _ 8 ×       |
|                | in Rife in the second | <br>2<br>通道2 | Lin Lin<br>20 20<br>## Po | 再处理                | <ul><li>Image: Filler</li><li>水平 竖直</li></ul>                                                                                                    | 目志        |           |           |         |             |
| 谱图             | 保存 另存 关闭              | 日は行うた        | 加載保存.                     | (2) (1)<br>另存 编辑 : | 予約 予約 予 |           |           |           |         |             |
| 实验信            | [息]样品设置 2             | 「法   谱問      | ]处理 报告                    |                    |                                                                                                    |           |           |           |         |             |
| 定量:            | 基准                    |              | 动峰宽参数                     | ☑ 自奏               | 加噪声参数                                                                                                    | ☑ 自动检测负   | 0峰        | 起始时间[mi   | n] 0.00 |             |
|                | I                     | 峰宽           | [min] 0.000               | 噪声[u               | v] 0                                                                                                    | 最小面积[uV*s | 5] 0      | 最小高度[uV   | ] 0     |             |
| 定量:<br>〇 归     | 方法<br>3一法 C           | 校正归一法        | ● 内枝                      | 就去 🖸               | 外标法                                                                                                    | C 指数法     |           |           |         | / 采用        |
| 组份科            | 表                     |              |                           |                    |                                                                                                    |           |           |           |         |             |
| 序号             | 组分名                   | 组分类别         | 内标物                       | 保留时间               | 帯宽                                                                                                    | 因子0       | 因子1       | 因子2       | 因子3     | <b>計</b> 插入 |
| 1              | 内标物                   | 内标物          |                           | 9.387              | 1.248                                                                                                    | 0.00E+000 | 0.00E+000 | 0.00E+000 | 0.00E+  |             |
| 2              | VE                    | 组分           | 内标物                       | 15.470             | 1.168                                                                                                    | 0.00E+000 | 0.00E+000 | 0.00E+000 | 0.00E-  | T MINK      |
|                |                       |              |                           |                    |                                                                                                    |           |           |           | L       | 😢 全选        |
|                | 1                     |              |                           |                    |                                                                                                    |           |           |           | [       | ■;校正        |
| 1-<br>1:<br>1: | 4 - SE<br>2 - G<br>0  |              |                           |                    | Å                                                                                                    | 11.882    | 18.4      |           | (       | 1 输入因子      |
|                |                       | 3 4          | 5 6                       | 7 8                | 9 10 11                                                                                                    | 12 13     | 14 15 16  | 17 18     | 19      |             |

#### 第五步,点击"样品设置"栏:

"组分浓度单位"栏中选择"mg/ml","样品类型"栏中选择"标样",点击"组分浓 度"栏,弹出对话框,依次输入内标物浓度(通常设为1mg/ml),VE浓度(根据实际浓度 配比为0.95mg/ml),然后点击"确定"按钮。以上所有操作结束后,点击"采用"按钮, 最后点击谱图的"保存"按钮;

| 🌃 13000色谱工作站 - [ 再多              | 处理-C:\W3000\样晶\WE.org (WE内标)]                                | - 8                  | × |
|----------------------------------|--------------------------------------------------------------|----------------------|---|
| 系统设置 窗口 帮助                       |                                                              | _ 8                  | × |
| <u> </u>                         |                                                              | 12 日志                |   |
| 道图 保存 另存 关闭 缺省<br>实验信息 样品设置 方法 1 | - 加載 保存 另存 编辑 预览 打印<br>-  -  -  -  -  -  -  -  -  -  -  -  - |                      |   |
| 样品名 VE<br>样品量 (m1) 100           | 组分浓度单位 mg/mL                                                 | 样品类型<br>○ 试祥<br>○ 标祥 |   |
| 进祥体积 (11) 10                     | 換算系数 1                                                       | 董                    |   |
| 基线文件:                            | jCr.                                                         | ▲ ※用                 |   |
|                                  |                                                              |                      |   |
|                                  |                                                              |                      |   |
|                                  |                                                              |                      |   |
|                                  | ]                                                            | 浙江大学智能信息研究所          |   |

第六步,点击"方法"栏,

| 13000色谱工作站                            | - [ 再处]  | ቿ−C:\¥300   | D\样晶\WE.or                                              | g (VE内标)]                                                                                                    |                         |            |           |          | _ 8 ×     |
|---------------------------------------|----------|-------------|---------------------------------------------------------|----------------------------------------------------------------------------------------------------|-------------------------|------------|-----------|----------|-----------|
|                                       | 希知り      | Րու Րո      | . (ite                                                  |                                                                                                    | 13330                   |            |           |          | _ 8 ×     |
|                                       | 2<br>通道2 | 20 21       | 再处理                                                     | ▶ 上 水平 竖直                                                                                                    | 「「「「「」」」                |            |           |          |           |
| · · · · · · · · · · · · · · · · · · · | 闭 缺省 ;   | 加载保存        | <ul> <li>一</li> <li>一</li> <li>一</li> <li>新報</li> </ul> | 予約 予約 予 |                         |            |           |          |           |
| 实验信息 样品设置                             | 方法 谱     | 劉处理│报告      | · 1                                                     |                                                                                                    |                         |            |           |          |           |
| 定量基准                                  |          | 自动峰宽参数      | ▼ 自西                                                    | 加桑声参数                                                                                                    | ▶ 自动检测的                 | ٥u<br>طبطة | 起始时间「mi   | n1 0.00  |           |
|                                       | 峰宽       | [min] 0.000 | 噪声[u                                                    | v] 0                                                                                                    | 最小面积[uV*:               | s] 0       | 最小高度[uV   | '] O     |           |
| 完長者法                                  | 1        |             |                                                         |                                                                                                    |                         |            |           |          |           |
| ○ 归一法 ○                               | 校正归一法    | 5 ④内4       | 示法 〇                                                    | 外标法                                                                                                    | <ul> <li>指数法</li> </ul> |            |           |          | ✔ 采用      |
| 组份表                                   |          |             |                                                         |                                                                                                    |                         |            |           |          |           |
| 序号 組分名                                | 组分类别     | 内标物         | 保留时间                                                    | 带宽                                                                                                    | 因子0                     | 因子1        | 因子2       | 因子3      | ➡ 插入      |
| 1 内标物                                 | 内标物      | 1.1.2.2.64  | 9.387                                                   | 1.248                                                                                                    | 0.00E+000               | 0.00E+000  | 0.00E+000 | 0.00E-   | ←5 冊IB余   |
| 2 VE                                  | 9197     | PT 475 199  | 15.470                                                  | 1.168                                                                                                    | 0.00E+000               | 0.00E+000  | 0.00E+000 | 0.00E-   | - i muse  |
|                                       |          |             |                                                         |                                                                                                    |                         |            |           |          | 💿 全选      |
|                                       |          |             |                                                         |                                                                                                    |                         |            |           |          | 1111-1111 |
|                                       |          |             |                                                         |                                                                                                    |                         |            |           | <u> </u> |           |
| 14                                    |          |             |                                                         | *                                                                                                    | 354                     | A          |           |          | □ 输入因子    |
|                                       |          |             |                                                         | <i>[</i> "\                                                                                                    | 882                     | /≈/        |           |          |           |
| 8                                     |          |             |                                                         | /                                                                                                    | 7                       | / \        |           |          |           |
| 6                                     |          |             |                                                         |                                                                                                    | <del></del>             |            | ·····     |          |           |
| 0 1 2                                 | 3 4      | 5 6         | 7 8                                                     | 9 10 11                                                                                                    | 12 13                   | 14 15 16   | 17 18     | 19       |           |
|                                       |          |             |                                                         |                                                                                                    |                         |            | 浙江        | L大学智能    | 信息研究所     |
|                                       |          |             |                                                         |                                                                                                    |                         |            |           |          |           |

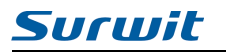

#### 再点击"校正",

| ✓校正向导-设置系<br>打开谱图 谱峰全            | 目分保留时间及其帮<br>选 加入当前择 标 | <b>改</b><br>择表 修改标择 | 橫轴浓度     | 根告 帮問    | h           |          |
|----------------------------------|------------------------|---------------------|----------|----------|-------------|----------|
| VE内标                             | 曲线类型:正                 | ≦线 ▼                | 🗌 强制过零   |          |             |          |
| 李号 组分名                           |                        | 组分类别                | 内标物      | 保留时间     | 带宽          |          |
| 内标物                              |                        | 内标物                 |          | 9.387    | 1.248       |          |
| 2 VE                             |                        | 组分                  | 内标物      | 15.470   | 1.168       |          |
| 850 -<br>800 -<br>750 -<br>700 - |                        |                     |          |          |             |          |
| 650 -                            |                        |                     |          | ····     |             |          |
| 0 1 2                            | 34567                  | 8 9 10 11           | 12 13 14 | 15 16 17 | 18 19 20 21 | 22 23 24 |
|                                  |                        |                     |          | 〈 上一步 🏼  | 下一步 >       | 放弃       |

点击"下一步",

| <b>就样表</b><br>用于校正的 | 标祥表 (双击某标祥)    | () () () () () () () () () () () () () ( |       | <      |
|---------------------|----------------|------------------------------------------|-------|--------|
| 样品                  |                |                                          |       | 含量<br> |
|                     |                |                                          |       |        |
|                     |                |                                          | 含量表 承 | 亦量信息」  |
|                     | <b>士</b> ]添加标样 | 18去标样                                    |       | 修改     |
|                     |                | 🗸 确定 🛛 🗙 放                               | 弃     |        |

点击"添加标样"

| And DET THE U.S. CO.                  |              |                                                                                                    |              |            |        |
|---------------------------------------|--------------|----------------------------------------------------------------------------------------------------|--------------|------------|--------|
| 诸图规宽 原                                | 始谱图 自动刷新力    | 「法」试样谱图 ・                                                                                                    | 一 删除 打开      |            |        |
| - 鳥 我的电脑                              |              | and the second second s | 样品名          | 实验时间       | 使用方法   |
| 🔄 🚽 3.5 英寸软                           | 🟦 (A:) 🛛 📙 🛄 |                                                                                                    | VE. org      | 2002-10-17 | 系统默认方法 |
| 🖻 🚍 Di sk1_vol1                       | (C:)         | Bearing                                                                                                    | VE1. org     | 2002-10-17 | 系统默认方法 |
| 🕀 🧰 1ff                               | 我的           | り谱图                                                                                                    | 🗃 白酒. org    | 2002-10-17 | 白酒外标   |
| 🕀 쓸 My Docu                           | nents        |                                                                                                    | — 🗃 混合醇. org | 2002-10-17 | 系统默认方法 |
| mybusn                                | 法定项          | 「日可以春着其说明。                                                                                                    | ▲校正归一样.org   | 2002-10-17 | 校正归一   |
| 1 — 13000                             |              |                                                                                                    | 🛋 血样. org    | 2002-10-17 | 多点血样外标 |
|                                       | fork 显示      | 您计算机中的谱图文件                                                                                                    | 📕 🛋 血样1. org | 2002-10-17 | 多点血样外标 |
|                                       | 1,200 -      |                                                                                                    | 」 🖻 血样2. org | 2002-10-17 | 多点血样外标 |
| BstD                                  | ir 1,000 -   |                                                                                                    | 🝺 血样3. org   | 2002-10-17 | 多点血样外标 |
|                                       | 800 -        |                                                                                                    | 🗃 指数法样.org   | 2002-10-17 | 指数法    |
| ───────────────────────────────────── | 600 -        |                                                                                                    | 10.000       |            |        |
| 🛨 🧰 Program                           | Files 400-   |                                                                                                    |              |            |        |
| - Pwin98                              | 200 -        |                                                                                                    |              |            |        |
| - Recycle                             | 4 O-         |                                                                                                    |              |            |        |
| 🛨 🦲 Windows                           |              | 2468                                                                                                    |              |            |        |
| 由 🦲 浙大智边                              |              |                                                                                                    |              |            |        |
| 🕀 🔐 (D:)                              |              |                                                                                                    |              |            |        |
| 3 打印机                                 |              |                                                                                                    |              |            |        |
| 1 控制面板                                |              |                                                                                                    |              |            |        |
| 田 Yeb 艾作兴                             |              |                                                                                                    |              |            |        |
| ■ <u>國</u> 扳号网络                       |              |                                                                                                    |              |            |        |
| 11划任务                                 |              |                                                                                                    |              |            |        |
|                                       |              |                                                                                                    |              |            |        |
| C Internet Explo                      | rer          |                                                                                                    |              |            |        |
| 🦉 व्ययस्य                             |              |                                                                                                    |              |            |        |
|                                       |              |                                                                                                    |              |            |        |
|                                       |              |                                                                                                    |              |            |        |
|                                       |              |                                                                                                    |              |            |        |
|                                       |              |                                                                                                    |              |            |        |
|                                       |              |                                                                                                    | •            |            |        |

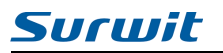

#### 双击"VE.org",

| - #A | 组分名       | 含量           |
|------|-----------|--------------|
|      | 内标物<br>VE | 0.9500       |
|      |           |              |
|      |           |              |
|      |           |              |
|      |           | <u>况且/左白</u> |

#### 点击"确定"按钮,

| ∠校正向导-校正      | É       |           |        |                    |               |           |              |        | _ 🗆 ×                   |
|---------------|---------|-----------|--------|--------------------|---------------|-----------|--------------|--------|-------------------------|
| 打开谐图 谐峰       | 全选 加.   | 入当前样 相    | 际样表 修改 | 牧标样 横              | 轴浓度 博         | 告 帮助      | b            |        |                         |
| VE内标          |         | 曲线类型:     | 直线     | ▼ □ 3 <sup>3</sup> | 開过零           |           |              |        |                         |
| 择品            | 标择号     | 进择号       | 面积A    | 含量C                | 内标Ai          | 内标Ci      | A/Ai         | 内标物    |                         |
| VE            |         | 1         | 262480 | 1.0000             | 26248         |           |              | 11     |                         |
|               |         |           |        |                    |               |           |              |        |                         |
|               |         |           |        |                    |               |           |              |        |                         |
| •             |         |           |        |                    | 1             |           | Þ            |        |                         |
|               | 071000  | -1.00000  |        |                    |               |           |              |        |                         |
| 10=0, fI=1.00 | 000+300 | r=1.00000 | 2      |                    |               |           |              |        | 1                       |
| 250,000 👫     |         |           |        |                    |               |           |              |        |                         |
| 200,000       |         |           |        |                    |               |           |              |        |                         |
| 150,000       |         |           |        |                    |               |           |              |        |                         |
| 100,000       |         |           |        |                    |               |           |              |        |                         |
| 50,000        |         |           |        |                    |               |           |              |        |                         |
| 0 -           |         |           | 000000 | 00000              | 000000        | 0.0.0.0.0 | <u> </u>     |        | ,                       |
| 000           | 000000  |           | 000000 | 000000<br>₩/₩      | 1000000<br>Ni | 00000     | 00000        | 000000 |                         |
|               |         |           |        |                    |               | [         | <b>ア</b> 牛 丶 |        | r <del>a</del> 1        |
|               |         |           |        |                    |               | L-2       | r→æ >        |        | <u>х</u> <del>,,,</del> |

点击右上角"VE",

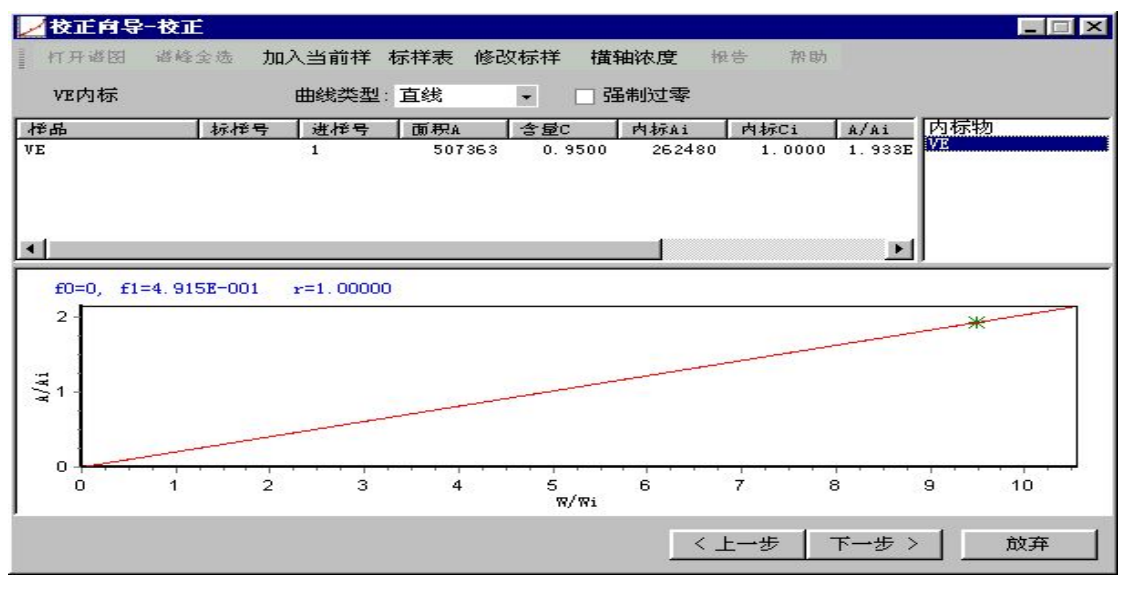

点击"下一步"

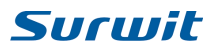

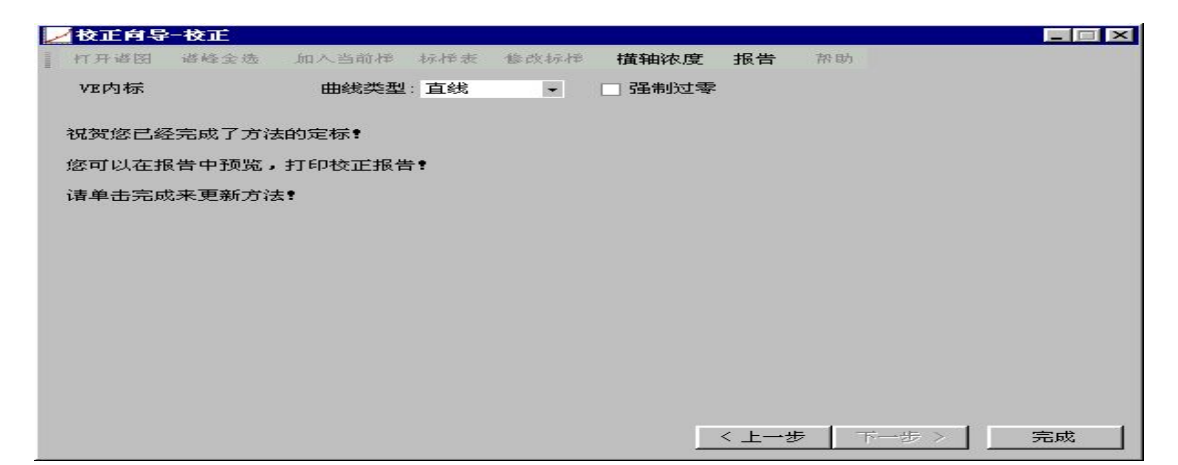

#### 点击"完成",

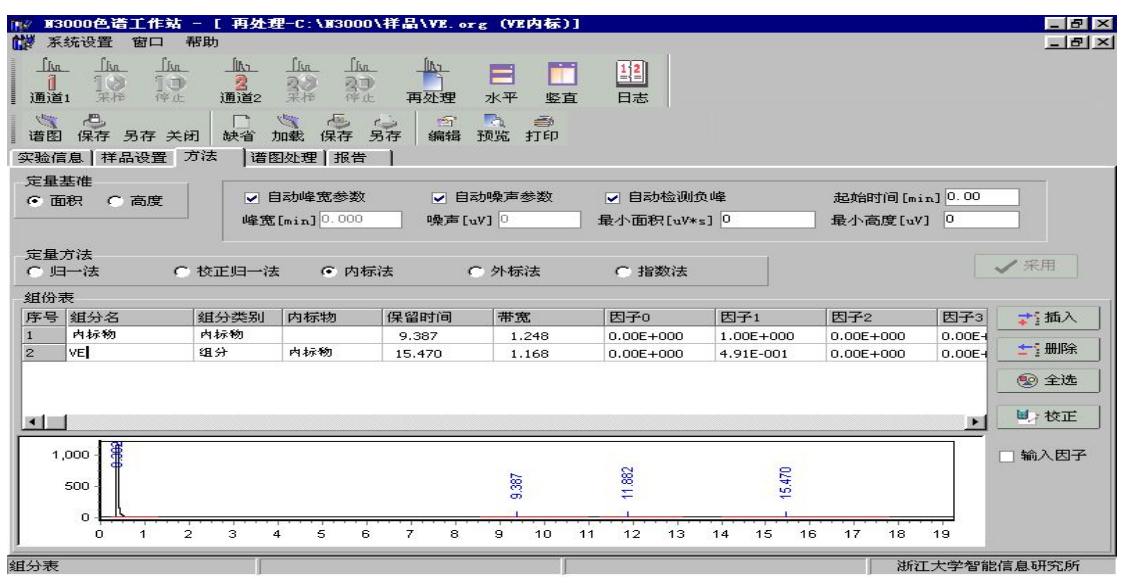

#### 点击方法的"保存",即完成了本次校正。

第七步,打开试样谱图"VE1.org"(实际为试样),生成如下窗口:

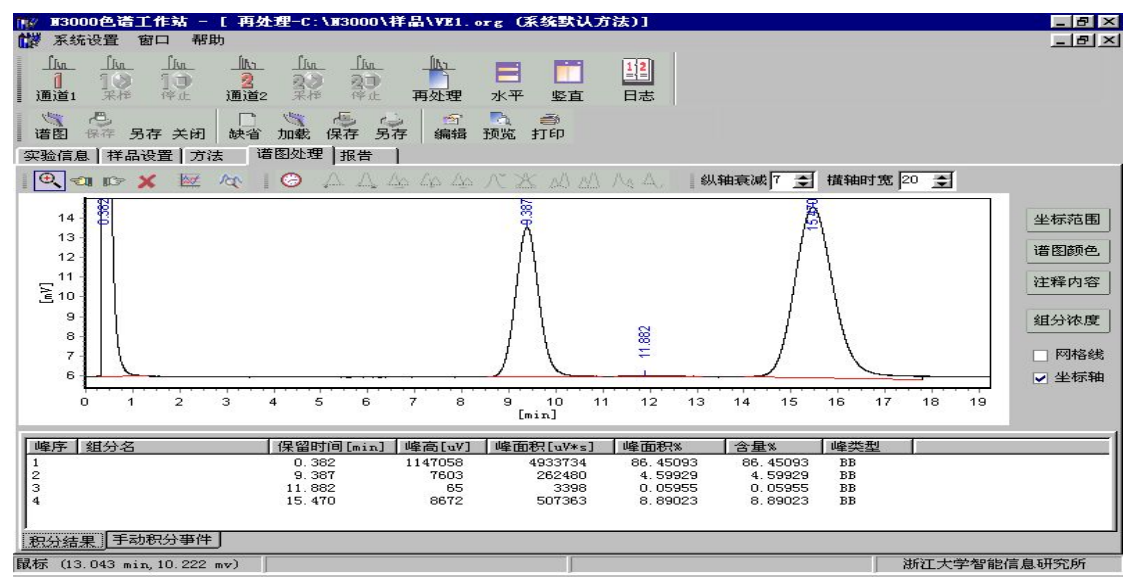

点击方法的"加载",弹出对话框,选择"VE内标",点击"确定"按钮,若弹出对话框,点击"NO"。点击"样品设置"栏。在样品设置窗口中选择组分浓度单位 mg/ml,再点

击"组分浓度",弹出对话框,输入"内标物"浓度(通常标样与试样的内标物浓度均设为 1mg/m1),试样中 VE 的浓度无需输入(因为正是需要求出的浓度)。,即可求出试样中 VE 的浓度。

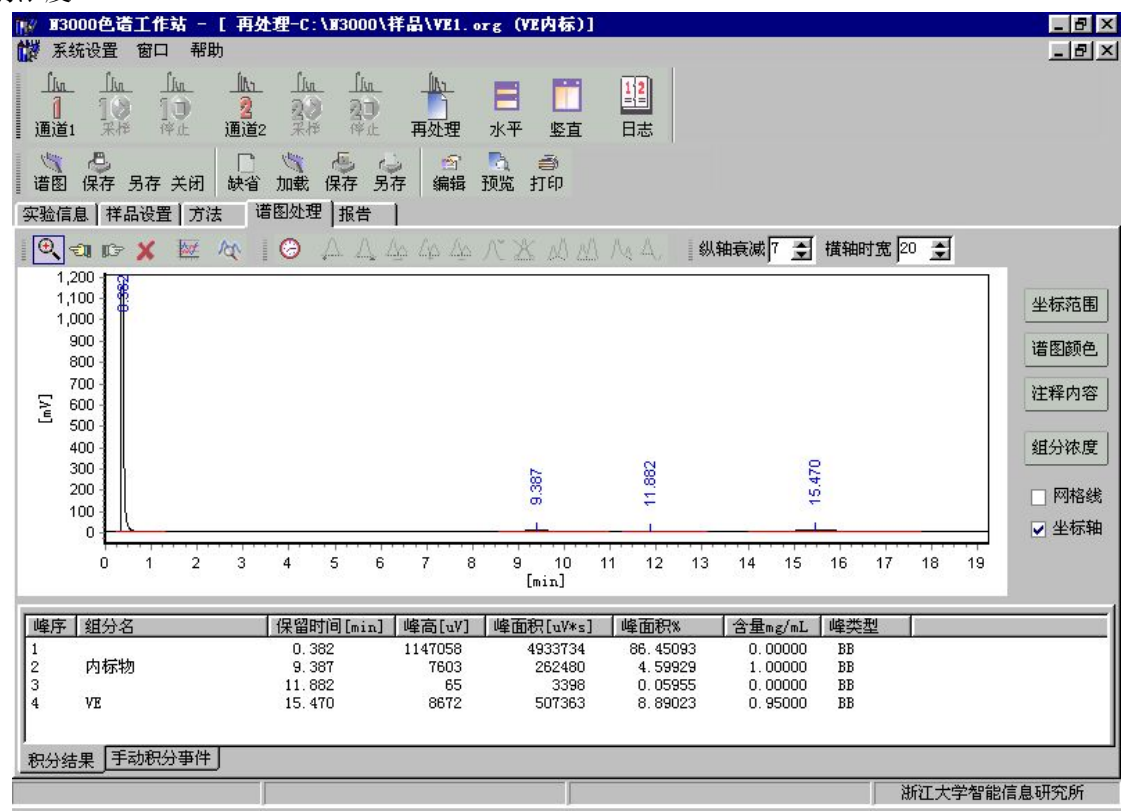

VE 的浓度已经算出,若再打开其它 VE 试样的谱图,重复第六步的操作,即可求出试样中 VE 的浓度。

二、再处理中用面积外标法(多点)做一个样品

第一步,在"再处理"打开"血样 1.org"的谱图;

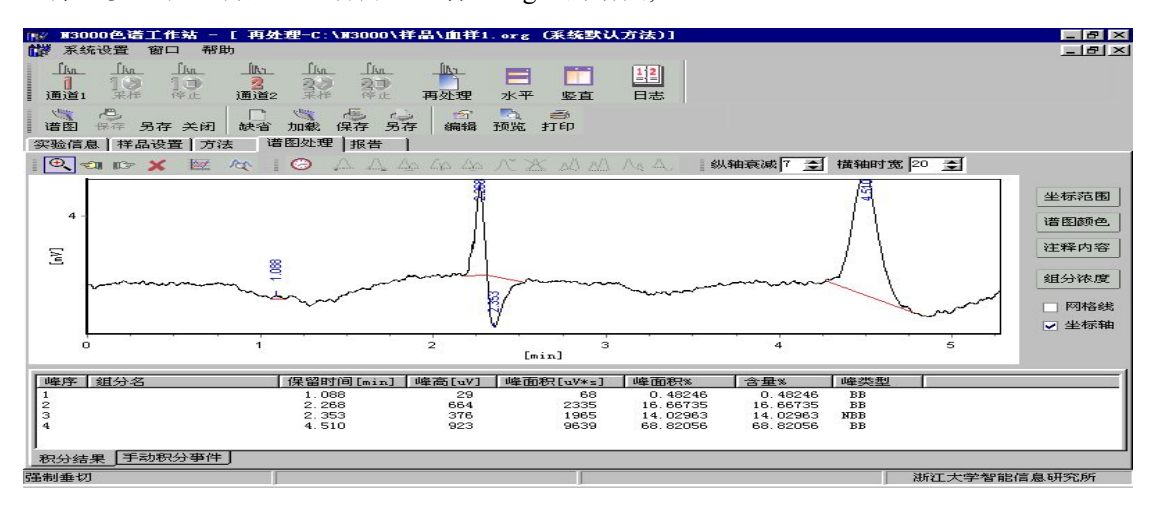

第二步,点击"方法"栏,

选择"面积"、"外标法","最小高度[mv]"中输入200,点击"采用"按钮,弹出 对话框,输入"多点血样外标"后点击"确定"按钮。接着点击"全选"按钮,选择保留时 间为4.510的峰为外标峰"X",输入组分名X,点击"采用"按钮,最后点击谱图的"保 存"与方法的"保存"。

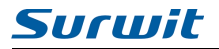

N3000 色谱工作站说明书 V2.1

www.surwit.com

| 113/ II3   | 000色谱工作站        | - [ 再处理                  | -c:\xx3000\ | 祥晶\血祥1.                                 | org (多点血                  | 祥外标)]     |           |           |          | _ 8 ×      |
|------------|-----------------|--------------------------|-------------|-----------------------------------------|---------------------------|-----------|-----------|-----------|----------|------------|
| 部系         | 统设置 窗口 🖣        | 評助                       |             |                                         |                           |           |           |           |          | _ 8 ×      |
|            | in Ref in the   | _[] <u>入</u><br>2<br>通道2 | In In 20    | 再处理                                     | <ul> <li>ボー 整直</li> </ul> | 12<br>日志  |           |           |          |            |
| 诸图         | 〇<br>日 保存 另存 关闭 | 日 缺省 力                   | 國家 保存 复     | ○ ● ● ● ● ● ● ● ● ● ● ● ● ● ● ● ● ● ● ● | 💫 🍏<br>页览 打印              |           |           |           |          |            |
| 实验信        | 這息 样品设置 7       | お法   谱 医                 | 处理  报告      | 1                                       |                           |           |           |           |          |            |
| 定量:        | 基准<br>記訳  〇  高度 |                          | 动峰宽参数       | ☑ 自动                                    | 噪声参数                      | ☑ 自动检测组   | 反山幸       | 起始时间[mi   | n] 0.00  | 1          |
|            |                 | 峰宽                       | [min] 0.000 | 噪声[uV                                   | .] 🖸 🔤                    | 最小面积[uV*: | s] 0      | 最小高度[uV   | ] 200    |            |
| 定量:<br>〇 归 | 方法<br>日一法 C     | 校正归一法                    | C 内标        | 法 0                                     | 外标法                       | ○ 指数法     |           |           | _ ✔ 采    | 司          |
| 组份和        | 表               |                          |             |                                         |                           |           |           |           |          |            |
| 序号         | 组分名             | 組分类别                     | 内标物         | 保留时间                                    | 带宽                        | 因子0       | 因子1       | 因子2       | 因子3 🛟    | 插入         |
| 1          | ×               | 19 <b>1</b> 57           |             | 4.510                                   | 0.140                     | 0.00E+000 | 0.00E+000 | 0.00E+000 | 0.00E-1  | 册除<br>全选   |
|            | 1               |                          |             |                                         |                           |           |           |           | <u> </u> | 校正         |
| 4          | -               |                          |             | A                                       |                           |           |           | A         |          | <b>人因子</b> |
|            | 0               | 1                        |             | 2                                       | 3                         |           | 4         | Ś         |          |            |
| 組分表        |                 |                          |             |                                         | ſ                         |           |           | 浙江        | [大学智能信息研 | 究所         |

第三步,点击"样品设置",

在"组分浓度单位"栏中选择"mg/ml","样品类型"栏中选择"标样"。点击"组分浓度"栏,输入外标物 X 的浓度"1.0",点击"确定"按钮。最后点击"采用",同时点击谱图的"保存",

| ₩ 13000色谱工作站 - [ 再刻               | 理-C:\)13000\样晶\血样1.or                   | g (多点血祥外标)]                                                                                                    |             |
|-----------------------------------|-----------------------------------------|----------------------------------------------------------------------------------------------------|-------------|
| <b>於</b> 系统设置 窗口 帮助               |                                         |                                                                                                    | 느리스         |
| <u> </u>                          |                                         | <ul> <li>第二</li> <li>第二</li> <li< th=""><th></th></li<></ul> |             |
| 道图 保存 另存 关闭 缺省<br>实验信息 样品设置 方法 计语 | 加載 保存 另存 編辑 预数     福報 預数     福報      福報 |                                                                                                    |             |
| 样晶名 血祥                            | 组分浓度单位 mg/mL                            | · 祥品类:<br>・ 试祥                                                                                                    | <b>英</b> 山  |
| 样品量 (m1) 100                      | 稀释体积(ml) 100                            | ● 标样                                                                                                    | ¥ I         |
| 进样体积(山) 10                        | 换算系数 1                                  |                                                                                                    |             |
|                                   |                                         | 组分浓                                                                                                    | 肉度          |
| □ 自动减基线                           |                                         |                                                                                                    |             |
| 基线文件:                             |                                         |                                                                                                    |             |
|                                   |                                         |                                                                                                    |             |
|                                   |                                         |                                                                                                    |             |
|                                   |                                         |                                                                                                    |             |
|                                   |                                         |                                                                                                    |             |
|                                   |                                         |                                                                                                    |             |
|                                   |                                         |                                                                                                    |             |
|                                   |                                         |                                                                                                    |             |
|                                   |                                         |                                                                                                    |             |
|                                   |                                         |                                                                                                    | 浙江大学智能信息研究所 |
|                                   |                                         |                                                                                                    |             |

第四步,打开"血样 2. org" 谱图,

| N3000色谱工作法 - [ 再复<br>新 系统设置 窗口 帮助           通道:         派 通道:           通道:         采作 停止 通道:           通道:         采作 易存 关闭 缺省           实验信息         样品设置 方法                                                                                                    | 22-C: \J3000\祥品\血祥2<br>「加」」加」「加」「加」<br>二、「加」「加」「加」<br>二、「加」「加」<br>一、「加」「加」<br>一、「加」<br>一、「加」<br>一<br>一<br>一<br>一<br>一<br>一<br>一<br>一<br>一<br>一<br>一<br>一<br>一 | .org (系数鉄以方法)]<br>水平 監直 日志<br>預覧 打印                                                                    |                                                                                                    | _ @ ×                                                    |
|----------------------------------------------------------------------------------------------------|----------------------------------------------------------------------------------------------------|----------------------------------------------------------------------------------------------------|----------------------------------------------------------------------------------------------------|----------------------------------------------------------|
|                                                                                                    |                                                                                                    | 3158<br>3158<br>3158<br>33700                                                                          | (4) 44 (10) (10) (10) (10) (10) (10) (10) (10)                                                                                                    | 坐标范围<br>谱图颜色<br>注释内容                                     |
| 3                                                                                                    | 2                                                                                                    | [min]                                                                                                  | 4 5                                                                                                    | 组分浓度<br>□ 网格线<br>▼ 坐标轴                                   |
| 峰序         组分名           1         2           2         3           4         5           3         4           5         2           3         4           5         2           3         4           5         2           3         4           5         2           3         4           5         2           3         4           9         2           3         4           9         5           9         5           9         5           9         5           9         4           10         3           10         4           10         4           10         4 | 保留时间[min]         峰高[uV]           0.520         34           0.890         32           1.083         148           1.453         32           1.573         39           1.935         26                                                                                                    | 峰面祝[uV*±]   峰面祝?<br>439 1.3584<br>107 0.33182<br>1641 5.0736<br>86 0.2685<br>329 1.01857<br>89 0.97612 | 含量%         峰类型           3         1.35648         B8           0.33162         BV           5.07389         VB           0.26654         BV           1.01657         VB           0.27612         RV | ▲<br>●<br>●<br>●<br>●<br>●<br>●<br>●<br>●<br>●<br>●<br>● |

点击"加载",选择"多点血样外标",点击"确定"按钮。接着点击"样品设置"栏, 在样品设置窗口中选择样品浓度、样品类型、输入组分浓度1.5,点击"采用"按钮与谱图

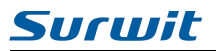

"保存"按钮,

| ₩/ 33000色谱工作站 - [ 再分                                                       | 处理-C:\)73000\样晶\血样2.or;                | g (多点血祥外标)]                                          |              |
|----------------------------------------------------------------------------|----------------------------------------|------------------------------------------------------|--------------|
| ★ 系统设置 窗口 帮助                                                               |                                        |                                                      | <u>_ 문 ×</u> |
| <u>」<br/>通道</u><br>通道<br>道路<br>保存<br>男存<br>关闭<br>快音                        |                                        | ·<br>·<br>·<br>·<br>·<br>·<br>·<br>·<br>·<br>·       |              |
| 实验信息 样品设置 方法 i                                                             | 著图处理 报告                                |                                                      |              |
| 样品名 血祥       样品量 (m1)     100       进样体积 (w1)     10       目动减基线     基线文件: | 组分浓度单位 mg/mL<br>稀释体积(ml) 100<br>換算系数 1 | 样品类型     ば样       ば     減样       ご     様様       通分浓度 |              |
|                                                                            |                                        |                                                      |              |
|                                                                            |                                        |                                                      |              |
|                                                                            |                                        |                                                      |              |

第五步,打开"血样 3. org" 谱图,重复第四步操作输入组分浓度 2.0,

| 🌃 13000色谱工作站 - [ 再: | 处理-C:\N3000\祥晶\血祥3.org (多点 | 点血祥外标)]      | _ 8 ×                                          |
|---------------------|----------------------------|--------------|------------------------------------------------|
| <b>於</b> 系统设置 窗口 帮助 |                            |              | _ <u>_</u> <u>_</u> <u>_</u> <u>_</u> <u>_</u> |
|                     |                            |              |                                                |
|                     | · 加载保存另存 编辑 预览 打印          |              |                                                |
| 英题信息 叶丽仪里 万法        |                            |              |                                                |
| 样品名 血样              | 组分浓度单位 mg/mL ·             | 样品类型<br>C 试样 |                                                |
| 样品量 (m1) 100        | 稀释体积(m1) 100               | ● 标样         |                                                |
| 进样体积(山) 10          | 换算系数 1                     |              |                                                |
|                     |                            | 组分浓度         |                                                |
| □ 自动减基线             |                            |              |                                                |
| 基线文件:               |                            | ▶            |                                                |
|                     |                            |              |                                                |
|                     |                            |              |                                                |
|                     |                            |              |                                                |
|                     |                            |              |                                                |
|                     |                            |              |                                                |
|                     |                            |              |                                                |
|                     |                            |              |                                                |
| 5.<br>5.            |                            |              |                                                |
|                     |                            |              | 浙江大学智能信息研究所                                    |

第六步,点击"方法"栏,在方法窗口中点击"校正"按钮,

| ✓ 校正向 | -导-        | 设置  | 組分 | 保留  |    | 间及 | дз   | <b>F</b> 30 |     |     |    |    |           |    |      |     |            |    |    |     |     |    |         |    |
|-------|------------|-----|----|-----|----|----|------|-------------|-----|-----|----|----|-----------|----|------|-----|------------|----|----|-----|-----|----|---------|----|
| 打开谱图  | <b>छ</b> ध | 普峰全 | 全选 | ,ht | 人当 | 前样 | *    | 永禄志         | £ 1 | 修改相 | 示择 | 攅  | 轴浓        | 度  | 帿    | 告   | <b>神</b> 经 | 助  |    |     |     |    |         |    |
| 多点血   | 样外         | 标   |    |     | 曲約 | 戋类 | 텔: 1 | 直线          |     |     | •  |    | <b>温制</b> | 过零 |      |     |            |    |    |     |     |    |         |    |
| 字号 组织 | }名         |     |    |     |    |    |      | ź           | 目分  | 类别  |    | 内  | 标物        |    | 侈    | く聞き | 寸间         | 帯  | 宽  |     |     |    |         |    |
| X     |            |     |    |     |    |    |      | 2           | 且分  | 2   |    |    |           |    | - tî | 4.  | 510        |    | 0. | 140 |     |    |         |    |
|       |            |     |    |     |    |    |      |             |     |     |    |    |           |    |      |     |            |    |    |     |     |    |         |    |
|       |            |     |    |     |    |    |      |             |     |     |    |    |           |    |      |     |            |    |    |     |     |    |         |    |
|       |            |     |    |     |    |    |      |             |     |     |    |    |           |    |      |     |            |    |    |     |     |    |         |    |
| -     |            |     |    |     |    |    |      |             |     |     |    |    |           |    |      |     |            |    |    |     |     |    |         | -  |
| 850 - |            |     |    |     |    |    |      |             |     |     |    |    |           |    |      |     |            |    |    |     |     |    |         |    |
| 800 - |            |     |    |     |    |    |      |             |     |     |    |    |           |    |      |     |            |    |    |     |     |    |         |    |
| 750   |            |     |    |     |    |    |      |             |     |     |    |    |           |    |      |     |            |    |    |     |     |    |         |    |
| 700   |            |     |    |     |    |    |      |             |     |     |    |    |           |    |      |     |            |    |    |     |     |    |         |    |
| 650   |            |     |    |     |    |    |      |             |     |     |    |    |           |    |      |     |            |    |    |     |     |    |         |    |
| L     |            |     |    |     |    |    |      |             |     |     |    |    |           |    |      |     |            |    |    |     |     |    |         |    |
| 0     | 1          | 2   | 3  | 4   | 5  | 6  | 7    | 8           | 9   | 10  | 11 | 12 | 13        | 14 | 15   | 16  | 17         | 18 | 19 | 20  | 21  | 22 | 23      | 24 |
|       |            |     |    |     |    |    |      |             |     |     |    |    |           |    | 2.1  |     | - 1        |    |    |     | 1.1 |    | <u></u> | 2  |
|       |            |     |    |     |    |    |      |             |     |     |    |    |           |    | < 1  | : 번 | 7          | T  | 一步 | ~ > |     | )  | 议并      |    |

点击"下一步", 点击"添加标样",

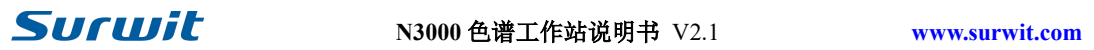

| 打开<br>                                                                                                    | 自动刷新方法 试样谱图 •                                                                                                    |              |            | - 8    |
|----------------------------------------------------------------------------------------------------|----------------------------------------------------------------------------------------------------|--------------|------------|--------|
| <b>周</b> 我的电脑                                                                                                    |                                                                                                    | 样品名          | 实验时间       | 使用方法   |
| 🖻 🚽 3.5 英寸软盘(A:)                                                                                                    |                                                                                                    | VE. org      | 2002-10-17 | VE内标   |
| 🖻 🚍 Diskl_voli (C:)                                                                                                    | Comme and the second second se | VE1. org     | 2002-10-17 | VE内标   |
| 1ff                                                                                                    | 我的谱图                                                                                                    | 🗃 白酒. org    | 2002-10-17 | 白酒外标   |
| H My Documents                                                                                                    |                                                                                                    | — 🗃 混合醇. org | 2002-10-17 | 系统默认方法 |
| mybusn                                                                                                    | 选定项目可以查看其说明。                                                                                                    | ■ 校正归一样.org  | 2002-10-17 | 校正归一   |
|                                                                                                    |                                                                                                    | 🙍 血样. org    | 2002-10-17 | 系统默认方法 |
| Mathadr                                                                                                    | 显示您计算机中的谱图文件                                                                                                    |              | 2002-10-17 | 系统默认方法 |
|                                                                                                    |                                                                                                    | 」 🖻 血样2. org | 2002-10-17 | 系统默认方法 |
| Bathir                                                                                                    | 6 /                                                                                                    | 圖血样3.org     | 2002-10-17 | 系统默认方法 |
|                                                                                                    | 5                                                                                                    | 🗃 指数法样. org  | 2002-10-17 | 指数法    |
| <ul> <li>B→ Windows</li> <li>B→ Windows</li> <li>B→ 御大智法</li> <li>B→ 打印机</li> <li>A 控制面板</li> <li>E 愛 Web 文件夹</li> <li>● 数約支持</li> <li>→ 计划任务</li> <li>予約的支持</li> <li>C Internet Explorer</li> <li>● 回收站</li> </ul> | 0 1 2                                                                                                    |              |            |        |
|                                                                                                    |                                                                                                    | 4            |            |        |

按下 "shift" 键, 用鼠标连续点击 "血样 1. org" 、 "血样 2. org" 、 "血样 3. org", 使三个谱图文件名变黑,最后点击状态栏中的"打开"按钮,

| 4品<br>译1<br>祥2<br>祥3 |        | <u>组分名</u><br>X | 含量<br>1.0000 |
|----------------------|--------|-----------------|--------------|
|                      |        |                 |              |
|                      |        |                 |              |
|                      |        | 含量表 1           | 亦量信息         |
| 添加标样                 | ★ 移去标样 |                 | 修改           |

点击"确定"按钮,

| ▲校正向导-校正                                          | Ē          |             |                        |                            |                                        |                         |   |
|---------------------------------------------------|------------|-------------|------------------------|----------------------------|----------------------------------------|-------------------------|---|
| 打开诸图 谐峰                                           | 全选加        | 入当前样        | 标样表 修改                 | 反标样 横梁                     | 油浓度 报告                                 | 帮助                      |   |
| 多点血样外标                                            |            | 曲线类型        | 直线                     | ▼ □ ⅔                      | 能制过零                                   |                         |   |
| *品                                                | 标择号        | 进择号         | 面积A                    | 含量C                        | 纯量₩                                    | 偷差%                     | X |
| 1/章1<br>1/章2<br>1/章3                              |            | 1<br>1<br>1 | 9639<br>17933<br>38351 | 1.0000<br>1.5000<br>2.0000 | 1.000E-002<br>1.500E-002<br>2.000E-002 | 9.449<br>8.858<br>1.919 |   |
| f0=7.776E-003<br>40,000 -<br>35,000 -<br>30,000 - | 3, f1=3.20 | 37E-007     | r=0.97154              |                            |                                        |                         | * |
| 25,000 -<br>20,000 -<br>15,000 -<br>10,000 -      | *          |             |                        | *                          |                                        |                         |   |
|                                                   | 1          |             | A.0.                   | ₩ * 1:                     | 0^2                                    |                         | 2 |
|                                                   |            |             |                        |                            |                                        |                         |   |

点击"下一步",再点击"完成",最后点击方法的"保存"按钮,

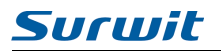

N3000 色谱工作站说明书 V2.1

www.surwit.com

| 13000色谱工作         | 站 - [再处] | E-C:\#3000                      | \祥晶\血祥3.      | org (多点血                                                                                                    | 祥外标)]               |            |                      | _ 8 ×            |
|-------------------|----------|---------------------------------|---------------|----------------------------------------------------------------------------------------------------|---------------------|------------|----------------------|------------------|
| 👹 系统设置 窗口         | 帮助       |                                 |               |                                                                                                    |                     |            |                      | _ & ×            |
|                   |          | Lin Lin<br>20 20<br>R H At      | 再处理           | Image: The second second se | 日志                  |            |                      |                  |
| 谱图 保存 另存 :        | 关闭 缺省 计  | 四载保存 另                          |               | うう ごう しょう うう うう うう うう うう うう うう うう うう うう うう うう う                                                                                                    |                     |            |                      |                  |
| 实验信息 样品设置         | 方法 谱     | 日处理 报告                          |               |                                                                                                    |                     |            |                      |                  |
| 定量基准<br>● 面积 ● 高度 | ✓■       | 动峰宽参数<br>[min] <sup>0.000</sup> | ☑ 自动<br>噪声[u) | b噪声参数<br>/] □                                                                                                    | ☑ 自动检测f<br>最小面积[uV* | Σψ⊈<br>=]0 | 起始时间 [mi<br>最小高度 [uV | n] 0.00<br>] 200 |
| 定量方法<br>〇 归一法     | ○ 校正归一法  | : 〇内标                           | 法 💽           | 外标法                                                                                                    | € 指数法               |            |                      | ✓采用              |
| 组份表               |          |                                 |               |                                                                                                    |                     |            |                      |                  |
| 序号 組分名            | 组分类别     | 内标物                             | 保留时间          | 带宽                                                                                                    | 因子0                 | 因子1        | 因子2                  | 因子3 📬 插入         |
| X                 | 58.77    |                                 | 4.510         | 0.140                                                                                                    | 7.78E-003           | 3.29E-007  | 0.00E+000            |                  |
|                   |          |                                 |               |                                                                                                    |                     |            |                      |                  |
| <u></u>           |          |                                 |               |                                                                                                    |                     |            |                      | ▶ ■ 於花正          |
| 6 -<br>5 -<br>4 - |          |                                 | A S           |                                                                                                    |                     |            |                      | □ 输入因子           |
| 3                 |          |                                 |               |                                                                                                    |                     |            |                      |                  |
| j ė i             | 1        |                                 | 2             | 3                                                                                                    |                     | 4          | 5                    |                  |
|                   |          |                                 |               | 1910                                                                                                    |                     |            | 1 14010              |                  |

第七步,在再处理中打开"血样.org" 谱图,在"样品设置" 栏中选择 mg/ml,点击"采用" 按钮,

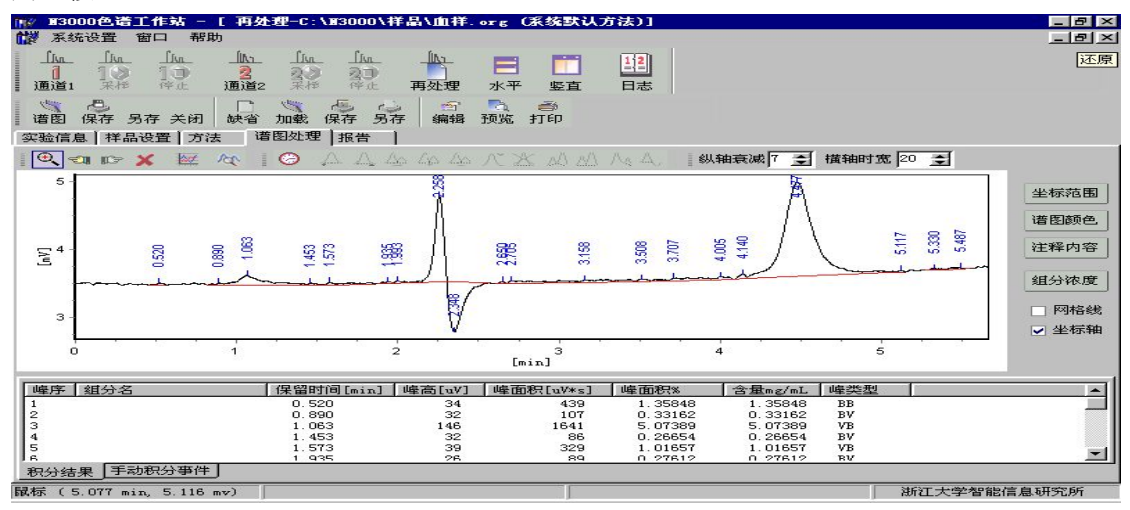

点击"加载",弹出对话框,选择"多点血样外标",点击"确定"按钮,即可求出试样中 X 的浓度。

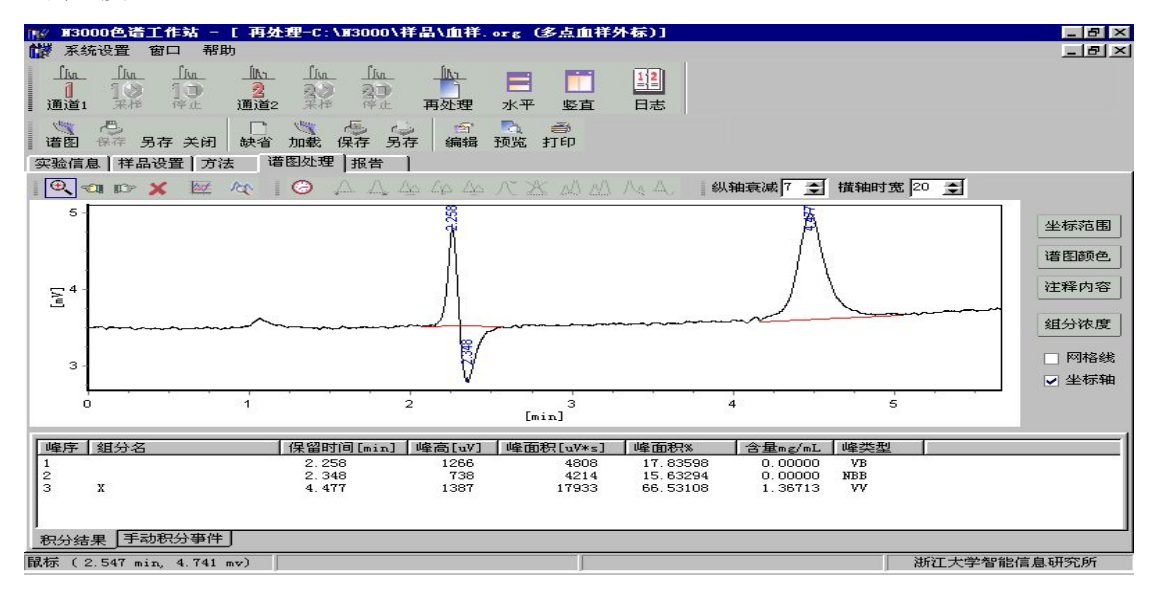

X 的浓度已经算出,若再打开其它血样试样的谱图,重复第七步的操作,即可求出试样中X 的浓度。

#### 三、再处理中用多点平行校正归一法做一个样品

第一步,校正归一法的操作与指数法的操作相似,同样先打开"校正归一样 1.std"的 谱图,在"方法"栏中,输入"最小高度 uv"1000,选择"面积"、"校正归一法",点 击"采用"按钮,弹出对话框,输入方法名"校正归一",点击"确定"按钮。接着点击"全 选"按钮,依次输入组分名 a、b、c,最后点击"采用"按钮。在"样品设置"栏中,选择 组分浓度单位"%",输入组分浓度"a/27.0、b/17.0、c/56.0",点击"采用"按钮,最 后点击谱图的"保存"与方法的"保存"按钮。

第二步,打开"校正归一样 2. std"的谱图,加载"校正归一"方法,在"样品设置" 栏中选择组分浓度单位"%",输入组分浓度"a/27.0、b/17.0、c/56.0",点击"采用" 按钮,最后点击谱图的"保存"与方法的"保存"按钮。

第三步,打开"校正归一样 3. std"的谱图,加载"校正归一"方法,在"样品设置" 栏中选择组分浓度单位"%",输入组分浓度"a/27.0、b/17.0、c/56.0",点击"采用" 按钮,最后点击谱图的"保存"与方法的"保存"按钮。

第四步,在"校正归一样 3. std"的谱图中,点击"方法"栏中"校正"按钮,校正过程的操作与指数法相同。校正结束后对方法进行保存。

第五步,打开"校正归一样.org"的谱图,在"样品设置"栏中选择组分浓度单位"%", 点击"采用"。最后加载"校正归一",即可求出结果。

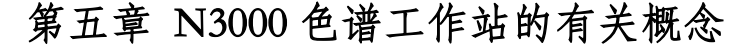

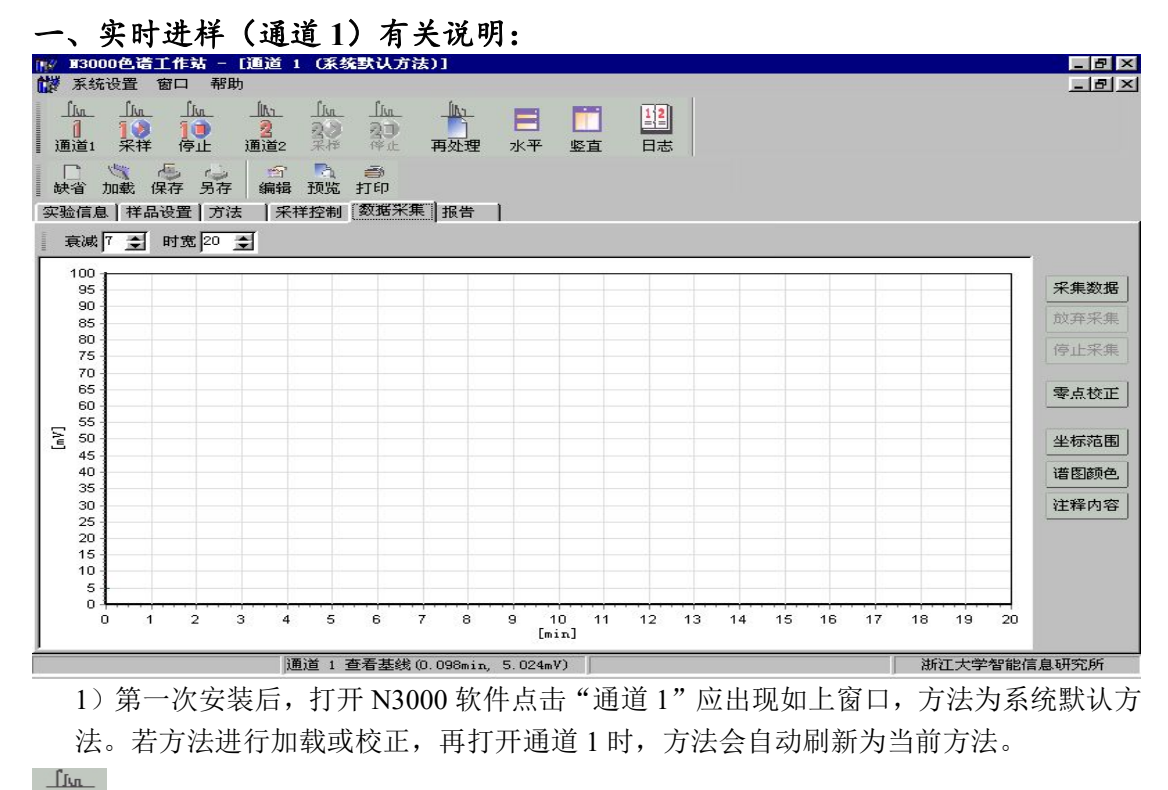

通道1 通道1的快捷按钮,点击此按钮即打开通道1。

来祥 通道1采样的快捷按钮,与数据采集栏中"采集数据"功能相同。

<u>「」</u> 10 停止

\_[]]

\_Ուս\_

\_[լո

通道1停止的快捷按钮,与数据采集栏中"停止采集"功能相同。

通道2 通道2的快捷按钮,点击此按钮即打开通道2。

通道 2 采样的快捷按钮,与数据采集栏中"采集数据"功能相同。若通道 2 未打开时, 该按钮显示是虚框,点击该按钮无效。若打开通道 2,点击该按钮有效。

通道 2 采样的快捷按钮,与数据采集栏中"停止采集"功能相同。若通道 2 未打开时, 该按钮显示是虚框,点击该按钮无效。若打开通道 2,点击该按钮有效。

\_[լո

再处理 再处理的快捷按钮,点击此按钮即打开再处理。

**水平** 此按钮的功能是设置"通道1"、"通道2"、"再处理"窗口的 水平排列。若"通道1"、"通道2"均未打开时,该按钮显示是虚框。

■ 此按钮的功能是设置"通道1"、"通道2"、"再处理"窗口的 竖直排列。若"通道1"、"通道2"均未打开时,该按钮显示是虚框。

12

日志 此按钮是实验日期信息的记录。

Surwit

Charles Contraction

æ,

r-h

1

B.

ð.

<del>缺</del>省 点击该按钮是使用系统默认方法。

加载 点击该按钮是调入一个已有方法作为当前方法处理色谱数据。

保存点击该按钮是对当前方法的校正进行保存。

**另存** 点击该按钮是对当前方法的修正进行保存,并需另取一个文件名。

编辑 点击该按钮是对当前色谱分析报告进行编辑。

**预览** 点击该按钮是预览当前的色谱分析报告。

<sup>打印</sup> 点击该按钮是对当前的色谱分析报告进行打印。

2)实验信息、样品设置、方法、采样控制、数据采集、报告等栏的具体设置,需根据具体的实验要求进行设置。

**采集数据** 点击该按钮是开始采集。

放弃采集点击该按钮是对当前采样谱图不进行保存。

停止采集」点击该按钮是对当前采样谱图进行保存。

零点校正点击该按钮是对当前谱图的基线进行零点归位。

- **坐标范围** 点击该按钮是对谱图的坐标范围进行设置。
- **谱图颜色** 点击该按钮是对谱图、基线、分割线、注释内容的颜色进行设置。

注释内容 点击该按钮是对实时采集的峰的注释内容进行设置。

衰减 7 爻 时宽 20 爻 。 该按钮的功能是调节谱图的坐标范围。

3) 以下是用鼠标对谱图坐标范围操作的方式:

谱图的放大:在谱图窗口内,按住鼠标左键,从左上到右下选一个区域,放开鼠标,所选 区域即被放大至全窗口。

谱图的缩小:与放大的操作步骤相反,即在谱图窗口内,按住鼠标左键,从右下到左上拉 一个区域,放开鼠标,谱图即还原回被放大前的窗口。

谱图的拖动:在谱图窗口中内,按住鼠标右键,任意移动鼠标,即可将谱图的其它部分显 示在窗口内。

选择一个色谱峰:按住 shift 键,用鼠标在谱图上点击所需要的色谱峰,然后再点击插入, 工作站自动给出相应的保留时间,以方便您进行组分表的编辑。